# 5.1-канальная система домашних развлечений Blu-ray<sup>TM</sup>

(Домашний кинотеатр)

# руководство пользователя

# удивительные возможности

Благодарим вас за приобретение данного устройства Samsung. Для получения наилучшего обслуживания зарегистрируйте устройство по адресу: www.samsung.com/register

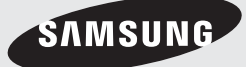

# Информация по Технике Безопасности

### ВНИМАНИЕ!

#### ОПАСНОСТЬ ПОРАЖЕНИЯ ЭЛЕКТРИЧЕСКИМ ТОКОМ! НЕ ОТКРЫВАТЬ!

ВНИМАНИЕ! ВО ИЗБЕЖАНИЕ ПОРАЖЕНИЯ ЭЛЕКТРИЧЕСКИМ ТОКОМ НЕ ОТКРЫВАЙТЕ КРЫШКУ (ИЛИ ЗАДНЮЮ ПАНЕЛЬ) УСТРОЙСТВА. ВНУТРИ УСТРОЙСТВА ОТСУТСТВУЮТ ДЕТАЛИ, РЕМОНТ КОТОРЫХ МОЖЕТ ВЫПОЛНЯТЬ ПОЛЬЗОВАТЕЛЬ. ОБРАТИТЕСЬ К КВАЛИФИЦИРОВАННОМУ СПЕЦИАЛИСТУ.

- Щели и отверстия в корпусе, а также в задней и нижней части предназначены для обеспечения необходимой вентиляции. Чтобы обеспечить надежную работу данного устройства, а также защитить его от перегрева, не перекрывайте эти щели и отверстия.
  - Не устанавливайте данное устройство в замкнутом пространстве, например в книжном шкафу или во встроенной мебели, если не обеспечивается надлежащая вентиляция.
  - Не устанавливайте устройство вблизи или поверх радиатора, нагревателя или в местах, подверженных воздействию прямых солнечных лучей.
  - Не следует ставить на устройство сосуды с водой (вазы и т. п.). Попадание воды может привести к возгоранию или поражению электрическим током.
- Не подвергайте данное устройство воздействию дождя и не ставьте его рядом с водой (около ванной, раковины, кухонной мойки или стирального бака, на влажной поверхности, около бассейна и т. п.). Если в устройство попадет влага, отсоедините его от электророзетки и немедленно обратитесь к официальному дилеру.
- В данном устройстве установлены батарейки. В вашей местности могут действовать предписания по надлежащей утилизации батареек с учетом экологических требований. Для получения информации по утилизации или переработке обратитесь в местные органы власти.
- Не допускайте перегрузки сетевых розеток, адаптеров и удлинительных шнуров, поскольку это может привести к возгоранию или поражению электрическим током.
- Проложите кабели питания таким образом, чтобы на них нельзя было случайно наступить или зажать предметами, помещенными на них или рядом с ними. Следует уделить особое внимание тем местам, в которых шнуры соединяются с вилками, электрическими розетками или выходят из устройства.
- Для обеспечения защиты данного устройства от удара молнии или в период длительного хранения в отключенном состоянии отсоединяйте его от сетевой розетки, а также отсоединяйте кабельную систему.
   Это обеспечит защиту устройства от удара молнии и скачков напряжения в электросети.
- Прежде чем подсоединять кабель питания переменного тока к разъему адаптера постоянного тока, убедитесь в том, что значение напряжения, указанное на адаптере постоянного тока, соответствует напряжению в местной электросети.
- Ни в коем случае не вставляйте металлические предметы в открытые части на данном устройстве. При этом возникает опасность поражения электрическим током.

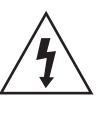

Этот символ свидетельствует о наличии внутри устройства высокого напряжения. Любой контакт с деталями внутри устройства представляет опасность.

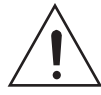

Этот символ обозначает, что к устройству прилагается важный документ, касающийся основных операций и технического обслуживания.

- Во избежание поражения электрическим током не прикасайтесь к внутренним компонентам устройства. Вскрывать устройство разрешается только квалифицированному специалисту.
- Убедитесь, что шнур питания надежно зафиксирован в розетке. При отсоединении кабеля питания от розетки держитесь за вилку. При отключении устройства от сети, никогда не тяните за сам кабель. Не прикасайтесь к кабелю питания мокрыми руками.
- Если устройство работает неправильно, например, появились необычные звуки или запах, немедленно отключите его от розетки и обратитесь к официальному дилеру или в сервисный центр.
- Обслуживание корпуса.
  - Перед подключением других компонентов к данному устройству обязательно выключите их.
  - При перемещении устройства из холодного места сразу в теплое на рабочих деталях и линзах может образоваться конденсат, что может привести к сбоям при воспроизведении дисков. В этом случае отключите устройство от розетки, подождите два часа, а затем подключите кабель питания к розетке. Затем вставьте диск и повторите полытку воспроизведения.
- Обязательно отключайте кабель питания от электророзетки, когда устройство длительное время не используется или вы уезжаете из дома на продолжительное время (особенно если в это время дома остаются дети, пожилые люди или лица с ограниченными способностями).
  - Накопившаяся пыль может привести к поражению электрическим током, утечке тока или возгоранию вследствие искрения, нагревания кабеля питания или нарушения изоляции на нем.
- Если устройство планируется устанавливать в сильно запыленных помещениях, а так же в помещениях, подверженных резким колебаниям температуры, воздействию высокой влажности, химических веществ, и в тех случаях, когда планируется круглосуточная эксплуатация устройства (например, в аэропортах, железнодорожных вокзалах и т. д.) обратитесь в авторизированный сервисный центр за необходимой информацией по установке. В противном случае изделию может быть причинен серьезный ущерб.
- Используйте только правильно заземленную вилку и розетку.
  - Неправильное заземление может привести к поражению электрическим током или повреждению оборудования. (Только для оборудования класса 1.)
- Для полного отключения устройства следует отключить его от сетевой розетки. Поэтому сетевая розетка и вилка кабеля питания устройства должны быть всегда доступны.
- Не позволяйте детям висеть на устройстве.

- Храните принадлежности (батарейки и т.д.) в недоступном для детей месте.
- Не устанавливайте устройство на неустойчивую поверхность, например непрочную полку, наклонный пол или поверхность, подверженную вибрации.
- Старайтесь не уронить и не ударять устройство. При повреждении устройства отсоедините кабель питания и обратитесь в сервисный центр.
- Перед очисткой устройства отсоедините кабель питания от электрической розетки и протрите устройство мягкой сухой тканью. Не используйте какие-либо химические вещества, такие как воск, бензол, спирт, разбавители, инсектициды, освежители воздуха, смазочные или моющие вещества. Это может привести к внешнему повреждению устройства или стиранию надписей на нем.
- Не подвергайте это устройство воздействию воды.
   Не ставьте на устройство предметы, заполненные жидкостью, например вазы.
- Не бросайте батареи в огонь.
- Не следует подключать несколько электроприборов к одной розетке. Перегрузка может привести к перегреву и возгоранию.
- В случае замены батарей в пульте дистанционного управления на батареи неправильного типа существует опасность взрыва. Для замены используйте только аналогичные батареи.

#### предупреждение

 ВО ИЗБЕЖАНИЕ ВОЗГОРАНИЯ НИКОГДА НЕ РАСПОЛАГАЙТЕ СВЕЧИ И ДРУГИЕ ИСТОЧНИКИ ОТКРЫТОГО ОГНЯ РЯДОМ С ДАННЫМ ИЗДЕЛИЕМ.

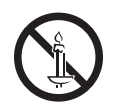

#### ЛАЗЕРНЫЙ ПРОДУКТ КЛАССА 1

Данный продукт классифицируется как ЛАЗЕРНЫЙ продукт КЛАССА 1.

Использование элементов управления, настройки или выполнение процедур, не указанных в данном руководстве, может привести к опасному радиоактивному облучению.

#### ВНИМАНИЕ!

 ОПАСНОСТЬ НЕВИДИМОГО ЛАЗЕРНОГО РАДИОИЗЛУЧЕНИЯ ПРИ ОТКРЫТИИ И ПОВРЕЖДЕНИИ ФИКСАТОРОВ. ИЗБЕГАЙТЕ ВОЗДЕЙСТВИЯ РАДИОИЗЛУЧЕНИЯ.

| CLASS 1  | LASER PRODUCT |
|----------|---------------|
| KLASSE 1 | LASER PRODUKT |
| LUOKAN 1 | LASER LAITE   |
| KLASS 1  | LASER APPARAT |
| PRODUCTO | LÁSER CLASE 1 |

# Меры предосторожности при использовании функции 3D

ВАЖНЫЕ СВЕДЕНИЯ ПО ОХРАНЕ ЗДОРОВЬЯ И БЕЗОПАСНОСТИ ПРИ ПРОСМОТРЕ ЗД-ИЗОБРАЖЕНИЙ. Прежде чем использовать функцию 3D, прочтите и уясните следующие сведения по безопасности.

- Некоторые люди могут испытывать дискомфорт во время просмотра телевизоров 3D, например головокружение, тошноту и головные боли. Если у вас появится один из подобных симптомов, прекратите просмотр телевизора 3D, снимите очки 3D Active Glasses и отдохните.
- Просмотр трехмерных изображений в течение продолжительного времени может приводить к усталости глаз. Если вы почувствуете усталость глаз, прекратите просмотр 3D телевизора, снимите очки 3D Active Glasses и отдохните.
- Взрослые должны часто проверять состояние детей, использующих функцию 3D. Если они пожалуются на зрительное утомление, головные боли, головокружение или тошноту, немедленно прекратите просмотр телевизора 3D и дайте детям отдохнуть.
- Не используйте очки 3D Active Glasses не по назначению (например, как очки для коррекции зрения, солнечные или защитные очки и т.д.)
- Не включайте просмотр с функцией 3D и не используйте очки 3D Active Glasses, когда ходите по комнате.
   Использование функции 3D или очков 3D Active Glasses во время перемещения по комнате может привести к серьезным травмам вследствие столкновения с различными предметами, спотыкания и/или падения.
- Для просмотра 3D-содержимого подключите 3D-устройство (AV-ресивер или телевизор, поддерживающий функцию 3D) к порту HDMI OUT данного устройства с помощью высокоскоростного кабеля HDMI. Перед просмотром 3D-содержимого наденьте 3D-очки.
- Данное устройство выводит трехмерный сигнал только через кабель HDMI, подключенный к порту HDMI OUT.
- Разрешение видео в режиме воспроизведения 3D фиксированное и соответствует разрешению исходного трехмерного видео. Разрешение изменить невозможно.
- Некоторые функции, такие как BD Wise или настройка размера или разрешения экрана, могут работать неправильно в режиме воспроизведения 3D.
- Для правильного воспроизведения трехмерного сигнала необходимо использовать высокоскоростной кабель HDMI.
- При просмотре 3D-изображений следует находиться от телевизора на расстоянии, в три и более раза превышающем ширину его экрана. Например, от экрана с диагональю 46 дюймов (1,17 м) следует находиться на расстоянии 3,5 м.
- Для получения наилучших 3D-изображений следует установить экран, на котором воспроизводится 3D-видео, на уровне глаз.
- При подключении данного устройства к некоторым 3D-устройствам трехмерный эффект может работать неправильно.
- Данное устройство не поддерживает преобразование содержимого в формате 2D в формат 3D.
- "Blu-ray 3D" и логотип "Blu-ray 3D" являются товарными знаками Blu-ray Disc Association.

# Содержание

#### НАЧАЛО РАБОТЫ

- 5 Принадлежности
- 5 Компоненты громкоговорителей
- 6 Передняя панель
- 6 Задняя панель
- 7 Пульт дистанционного управления

#### подключения

- 8 Подключение громкоговорителей
- 11 Подключение к телевизору и внешним устройствам
- 12 Подключение к сетевому маршрутизатору

#### НАСТРОЙКА

- 13 Начальная настройка
- 14 Обзор начального экрана
- 14 Доступ к экрану Настройки
- 15 Настройки
- 18 Настройка сети
- 21 Прямое подключение Wi-Fi
- 22 Обновление ПО
- 23 Настройка DLNA

#### ВОСПРОИЗВЕДЕНИЕ СОДЕРЖИМОГО

- 24 Переключение устройств-источников
- 24 Воспроизведение коммерческих дисков
- 24 Воспроизведение диска с содержимым, записанным пользователем
- 25 Воспроизведение файлов на устройстве USB
- 26 Управление воспроизведением видео
- 27 Воспроизведение предварительно записанных коммерческих аудио-дисков
- 28 Управление воспроизведением музыки
- 29 Воспроизведение фотографий
- 30 Прослушивание радиоприемника
- 30 Использование функции караоке
- 31 Использование технологии Bluetooth
- 33 Использование кнопок для спецэффектов на пульте дистанционного управления

#### СЕТЕВЫЕ СЛУЖБЫ

- 34 Использование BD-LIVE™
- 34 Использование технологии DLNA
- 34 Приложения
- 35 Использование функции "Opera TV Store"
- 35 Screen Mirroring

#### ПРИЛОЖЕНИЕ

- 37 Дополнительная информация
- 38 Совместимость дисков и форматов
- 43 Поиск и устранение неисправностей
- 46 Технические характеристики
- 48 Лицензии

- Рисунки и иллюстрации в данном руководстве пользователя представлены только для справки.
   Они могут отличаться от реального внешнего вида устройства.
- Плата за обслуживание может взиматься в следующих случаях:а.
  - а. Если вы вызовете специалиста, и он не обнаружит неисправность устройства (это возможно, если вы не прочитали настоящее руководство)
  - b. Если вы передадите устройство в ремонтный центр, и его специалисты не обнаружат неисправность (если вы не прочитали настоящее руководство).
- Размер этой платы будет сообщен вам перед тем, как сотрудник компании выедет на место.

# Начало Работы

Проверьте наличие входящих в комплект принадлежностей и компонентов громкоговорителей, которые перечислены или изображены ниже.

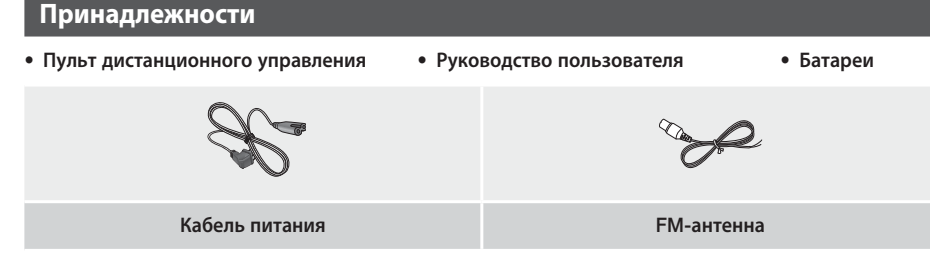

# Компоненты громкоговорителей

HT-H5530K

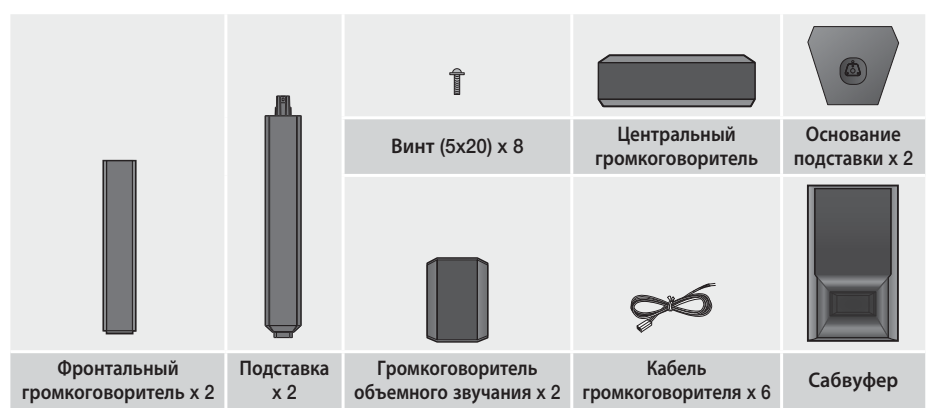

HT-H5550K

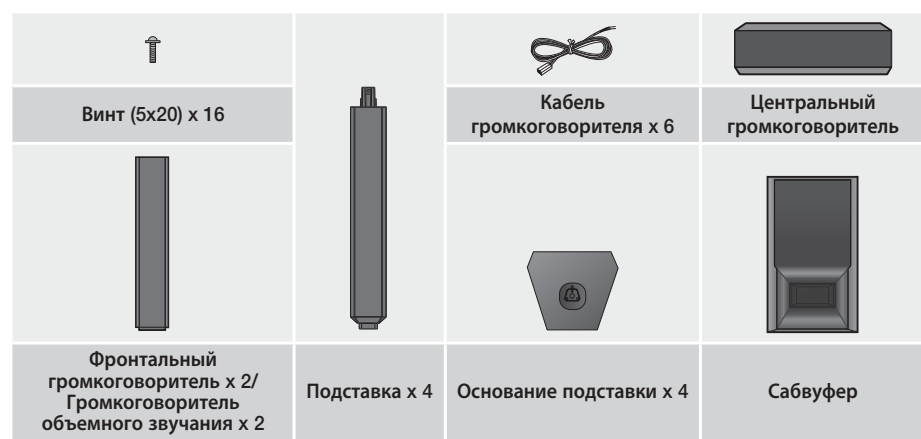

# Начало Работы

# Передняя панель

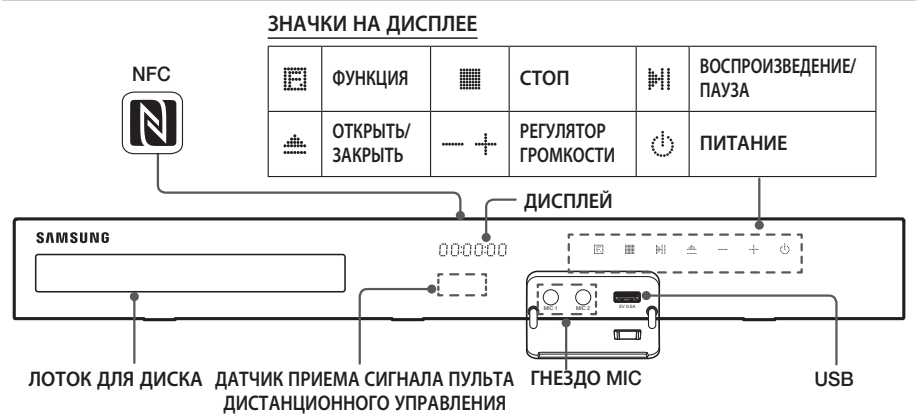

- Следите за тем, чтобы дети не прикасались к поверхности работающего устройства. Она может быть горячей.
- Для обновления программного обеспечения данного устройства через гнездо USB следует использовать флэш-диск USB.
- При отображении меню диска Blu-ray не удастся начать воспроизведение фильма нажатием кнопки
   µ// № на самом устройстве или пульте дистанционного управления. Для воспроизведения фильма в
   меню диска следует выбрать "Воспроизведение фильма" или "Пуск" и нажать кнопку
   ⊡.
- При использовании Интернета или воспроизведении содержимого с устройства USB на телевизоре нельзя выбрать режим BD/DVD с помощью кнопки FUNCTION. Чтобы выбрать режим BD/DVD, закройте Интернет или остановите содержимое, воспроизводимое на телевизоре, и после выберите режим BD/DVD.
- 🗞 Перед использованием функции караоке подключите микрофон к разъему.
- Для использования функции NFC соотнесите совместимое устройство-источник Bluetooth с меткой на верхней панели устройства (см. стр. 32).

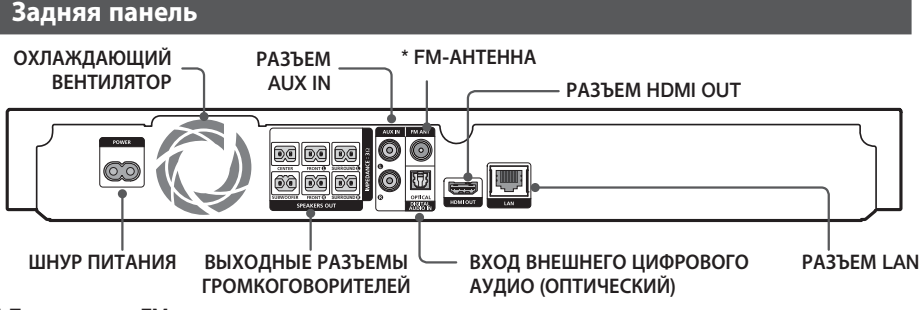

#### \* Подключение FM-антенны

- 1. Подключите прилагаемую FM-антенну к гнезду FM ANT.
- Плавно перемещайте антенный провод, пока не найдете место с хорошим приемом сигнала, затем закрепите его на стене или другой жесткой поверхности.
- Для хорошей вентиляции необходимо обеспечить как минимум 10 см свободного пространства со всех сторон домашнего кинотеатра. Не закрывайте охлаждающий вентилятор или вентиляционные отверстия.
- 🗞 Это устройство не принимает сигналы радиостанций в диапазоне AM.

# 6 - Русский

# Пульт дистанционного управления

#### Знакомство с пультом дистанционного управления

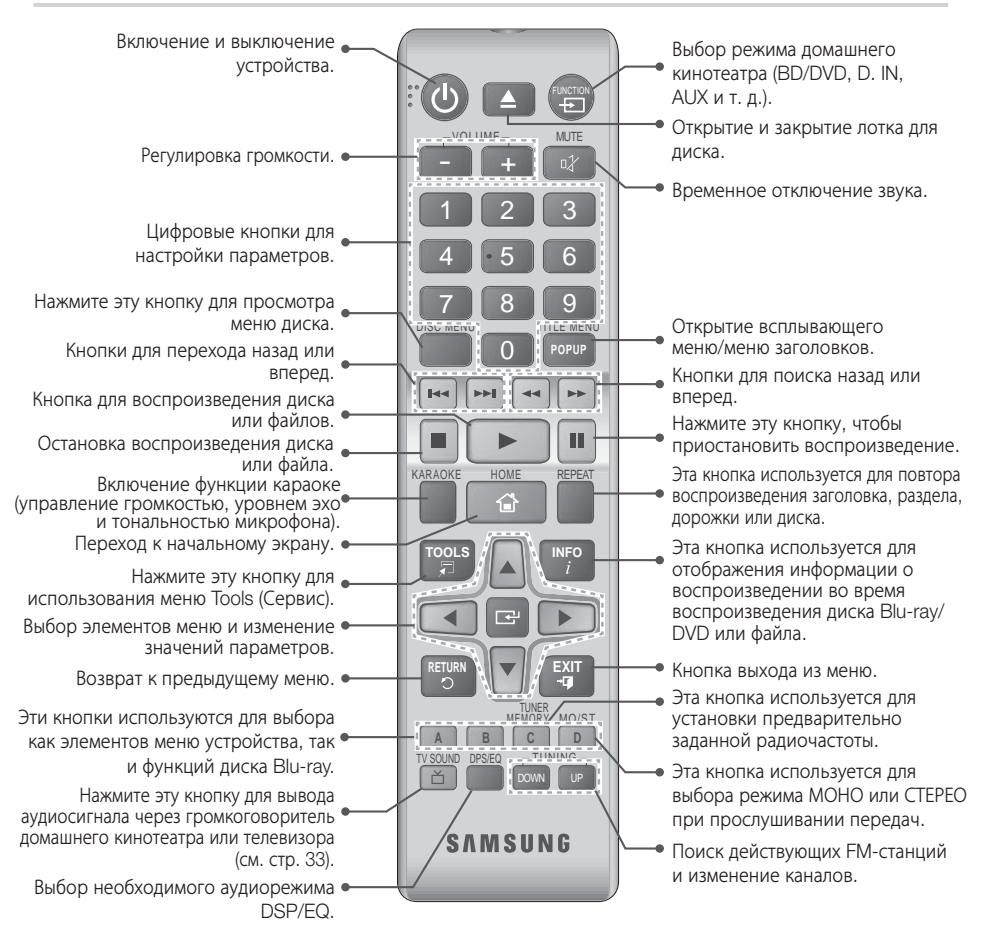

# Установка батарей в пульт дистанционного управления

- Убедитесь, что полюса "+" и "-" батарей соответствуют полюсам на рисунке внутри отсека.
- При обычных условиях эксплуатации срок службы батарей составляет примерно один год.
- Пульт дистанционного управления можно использовать на расстоянии приблизительно 7 метров от устройства по прямой линии.

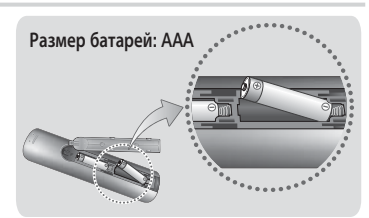

# Подключения

В этом разделе описаны различные методы подключения устройства к внешним компонентам. Прежде чем перемещать или устанавливать устройство, обязательно выключите его и отсоедините кабель питания.

### Подключение громкоговорителей

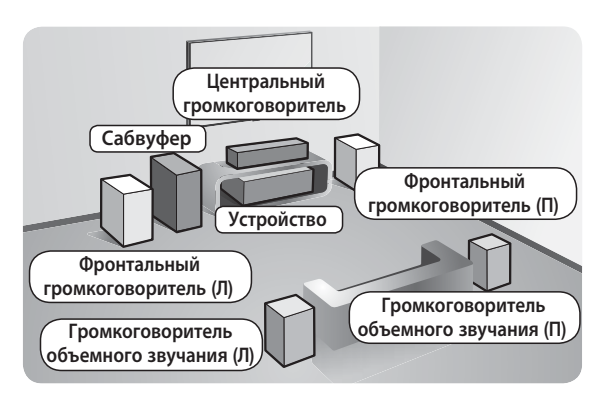

#### Расположение устройства

Установите устройство на подставку, полку или под подставку для телевизора.

# Выбор местоположения для прослушивания

Расстояние между слушателем и экраном телевизора должно в 2,5 – 3 раза превышать размер экрана. Например, от экрана с диагональю 46 дюймов (1,17 м) следует находиться на расстоянии 2,92 – 3,5 м.

| Фронтальные<br>громкоговорители        | Установите громкоговорители напротив места прослушивания, расположив<br>их под углом примерно 45° по отношению к слушателю. Расположите<br>фронтальные громкоговорители таким образом, чтобы их высокочастотные<br>динамики находились на высоте прослушивания. Выровняйте передние<br>панели фронтальных громкоговорителей с передней панелью центрального<br>громкоговорителя или расположите их немного впереди центрального<br>громкоговорителя.                               |
|----------------------------------------|----------------------------------------------------------------------------------------------------|
| Центральный<br>громкоговоритель        | Центральный громкоговоритель рекомендуется устанавливать на той же<br>высоте, что и фронтальные громкоговорители. Кроме того, его можно<br>расположить непосредственно над или под телевизором.                                                                                                    |
| Громкоговорители<br>объемного звучания | Расположите эти громкоговорители по сторонам от места прослушивания.<br>Если недостаточно места, расположите эти громкоговорители напротив<br>друг друга. Расположите их так, чтобы они находились на 60 – 90 см выше<br>уровня ушей слушателя, направив их слегка вниз.<br>*В отличие от фронтальных и центрального громкоговорителей<br>громкоговорители объемного звучания в основном используются для<br>воспроизведения звуковых эффектов. Звук из них выводится непостоянно. |
| Сабвуфер                               | Расположение сабвуфера не является таким критичным. Он может располагаться в любом месте.                                                                                                    |

- Внешний вид громкоговорителей может отличаться от изображенных в настоящем руководстве.
- \* Найдите соответствующие кабели громкоговорителей по цветовой маркировке на задней стороне громкоговорителей и подключите их к разъемам того же цвета. Более подробные инструкции см. на стр. 9.

### Установка громкоговорителей на высокую подставку

- \* Только для HT-H5530К фронтальные громкоговорители
- \* Только для НТ-Н5550К фронтальные громкоговорители/громкоговорители объемного звучания
- 1. Переверните основание подставки нижней стороной вверх и прикрепите к подставке.
- 2. Вверните винты в 3 отмеченных отверстия с помощью отвертки.
- Выпрямите прилагающийся провод громкоговорителя в направлении силы тяжести и вставьте его в отверстие, расположенное в центре основания подставки.
- **4.** Закрепите громкоговоритель сверху на собранной подставке.
- Вставьте винт в отверстие с задней стороны громкоговорителя и закрутите с помощью отвертки в направлении по часовой стрелке, как показано на рисунке. Затем подключите кабель громкоговорителя.
- Внешний вид после установки громкоговорителя. Повторите эти действия, чтобы установить другой громкоговоритель.

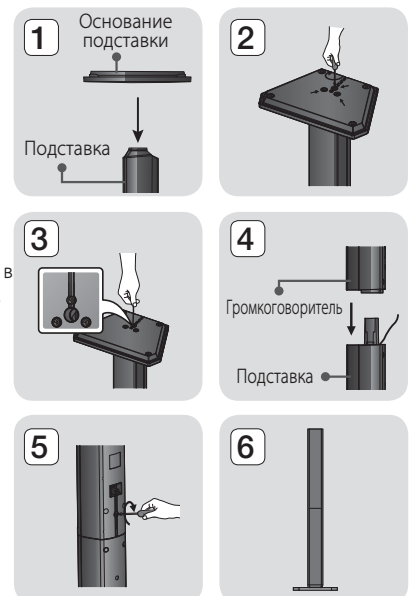

# Подключения кабелей громкоговорителей

- 1. Найдите соответствующий набор кабелей для каждого громкоговорителя по цвету разъемов на наборах кабелей и цветной метки снизу каждого громкоговорителя.
- Выполните подключение кабелей каждого громкоговорителя к разъемам на задней панели устройства, учитывая цвета разъемов и гнезд громкоговорителей.

# Для HT-H5530K

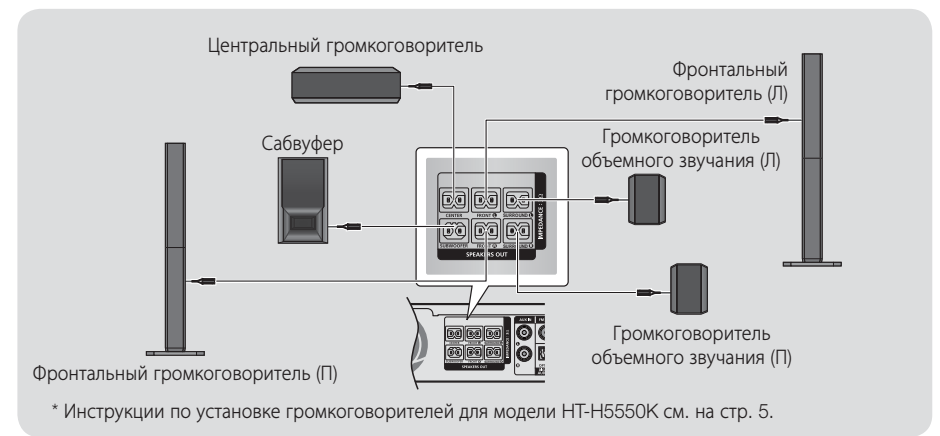

# Подключения

# 9 - Русский

# Подключения

- При установке громкоговорителя рядом с телевизором под влиянием магнитного поля цвета на экране могут быть искажены.
- При использовании устройства рядом с микроволновой печью, платой беспроводной локальной сети, устройством Bluetooth или другим устройством, работающим на этой же частоте (2,4-5,8 ГГц), из-за помех возможно пропадание звука в громкоговорителе.

#### | ВНИМАНИЕ |

- Если вы планируете установить громкоговорители на стене, надежно вверните винты или штифты (не входят в комплект поставки) в стену в необходимом месте и затем, используя специальное отверстие на задней стороне громкоговорителей, аккуратно навесьте их на эти винты или штифты.
- Не разрешайте детям играть с громкоговорителями или рядом с ними. В случае падения громкоговорителя дети могут получить травму.
- При подключении проводов громкоговорителей к разъемам громкоговорителей соблюдайте полярность (+/-).
- Поместите сабвуфер в недоступном для детей месте, чтобы они не могли засунуть в отверстие сабвуфера руки или какие-либо предметы.
- Не вешайте сабвуфер на стену, используя для этого отверстие сабвуфера.

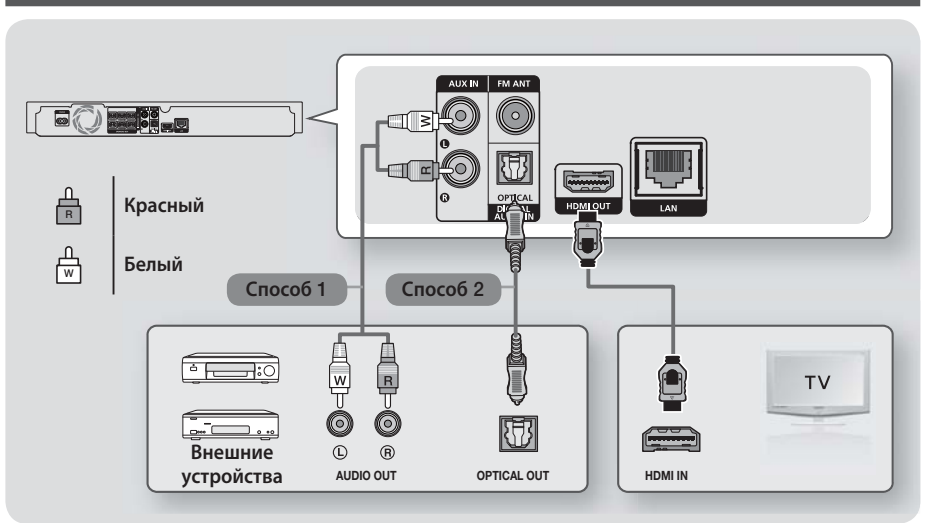

### Подключение к телевизору и внешним устройствам

#### Подключение к телевизору

Подключите кабель HDMI (не входит в комплект) к выходу HDMI OUT на задней панели устройства и входу HDMI IN на телевизоре. Если телевизор поддерживает функцию ARC, звук телевизора можно воспроизводить с домашнего кинотеатра только с помощью подключения данного кабеля. Для получения дополнительной информации см. стр. 16 данного руководства и раздел о функции ARC руководства пользователя телевизора.

#### Подсоединение внешних устройств

Чтобы выбрать нужный режим для внешнего устройства после его подключения, нажмите кнопку FUNCTION. При каждом нажатии этой кнопки режим изменяется в следующем порядке: BD/DVD → D. IN → AUX → FM → BT

Ниже описываются два способа подключения внешних устройств к домашнему кинотеатру.

#### Способ 1. Разъем AUX IN: подключение внешнего аналогового устройства

С помощью аудиокабеля RCA (не входит в комплект), подключите разъем AUDIO IN на устройстве к разъему AUDIO OUT на внешнем аналоговом устройстве. ⇔ Выберите режим **AUX**.

• Убедитесь в соответствии цветовой маркировки штекеров кабелей и разъемов ввода-вывода.

#### Способ 2. Разъем ОРТІСАL: подключение внешнего цифрового аудиоустройства

Подключение цифрового аудиовыхода устройств с цифровым сигналом, например, приемника кабельного и спутникового телевидения (телеприставка): с помощью цифрового оптического кабеля (не входит в комплект) подключите разъем оптического цифрового аудиовхода (Optical Digital Audio In) на устройстве к разъему оптического цифрового аудиовыхода на внешнем цифровом устройстве. ⇒ Выберите режим **D. IN**.

- Для просмотра видео с помощью приемника кабельного/спутникового телевидения следует соединить разъем видеовыхода данного устройства непосредственно с разъемом видеовхода телевизора.
- 🗞 Данная система поддерживает частоты дискредитации внешних цифровых устройств 32 кГц и выше.
- Данная система поддерживает только аудиоформаты DTS и Dolby Digital. Аудио в формате MPEG и формат битового потока не поддерживаются.

# 11 - Русский

# Подключения

# Подключение к сетевому маршрутизатору

Устройство можно подключить к сетевому маршрутизатору с помощью одного из методов, указанных ниже.

# Проводная сеть

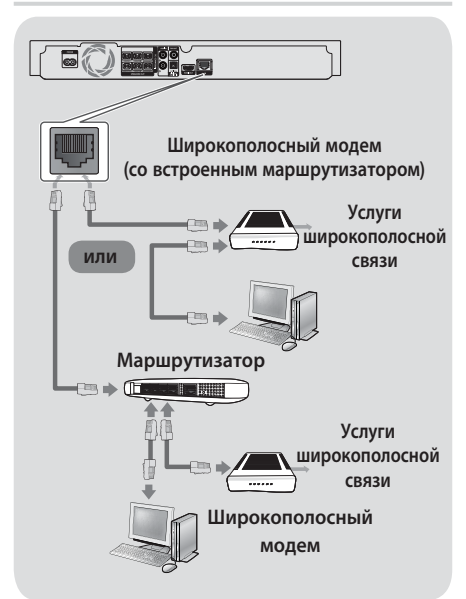

- Возможно, установлены ограничения на вашем маршрутизаторе или в политиках поставщика услуг Интернета, которые препятствуют доступу к серверу обновления программного обеспечения Samsung с вашего устройства. В этом случае обратитесь к поставщику услуг Интернета для получения дополнительной информации.
- Пользователям DSL для подключения к сети необходимо использовать маршрутизатор.
- Для использования функции DLNA компьютер должен быть подключен к сети, как показано выше. Подключение к сети может быть проводным или беспроводным.

### Беспроводная сеть

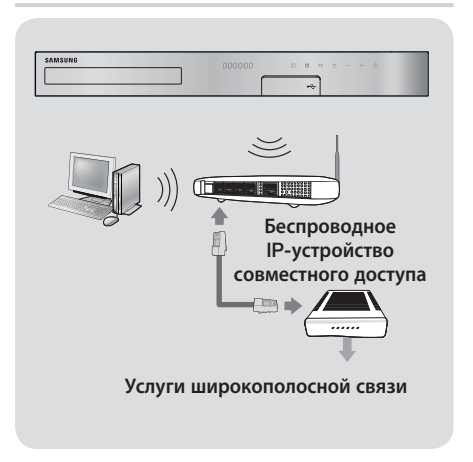

- Если беспроводной маршрутизатор поддерживает протокол DHCP, то для подсоединения устройства к беспроводной сети можно использовать протокол DHCP или статический IP-адрес.
- Установите для беспроводного маршрутизатора режим инфраструктуры. Одноранговый режим не поддерживается.
- Устройство поддерживает только перечисленные далее протоколы ключа безопасности для беспроводного подключения:
  - WEP (ОТКРЫТЫЙ/ОБЩИЙ), WPA-PSK (ТКІР/ AES), WPA2-PSK (ТКІР/AES).
- Выберите свободный канал для беспроводного IP-маршрутизатора. Если выбранный канал занят другим устройством, установленным рядом, то могут возникнуть помехи или перебои со связью.
- В соответствии с новыми спецификациями сертификата Wi-Fi домашние кинотеатры Samsung не поддерживают тип шифрования WEP, TKIP или TKIP-AES (WPS2 Mixed) в сетях, работающих в режиме 802.11n.
- Ввиду своей особенности беспроводная ЛВС может вызвать помехи, зависящие от условий использования (работа точки доступа, расстояние, препятствия, помехи от других устройств и т.д.).

# Настройка

# Начальная настройка

- Главное меню не отобразится, если не выполнены начальные настройки.
- Экранные меню данного устройства могут измениться после обновления версии программного обеспечения.
- Действия, которые необходимо выполнить для доступа к меню, могут отличаться в зависимости от того, какое меню выбрано.
- Включите телевизор, предварительно подключив к нему устройство, и затем включите устройство. При первом подключении устройства автоматически отобразится экран выбора языка экранных меню Начальная настройка.
- С помощью кнопок ▲▼ выберите нужный язык и нажмите кнопку .
- Нажмите кнопку для начала настройки функции.

| <ul><li>)</li></ul>                                                                                                  | Начальная настрой | ка   |                   |           |
|----------------------------------------------------------------------------------------------------|-------------------|------|-------------------|-----------|
| Будут установлены настройки формата ТВ и сети.<br>Позже можно будет изменить каждую настройку в разде<br>"Настройки" |                   |      |                   | в разделе |
|                                                                                                    |                   | Пуск |                   |           |
|                                                                                                    |                   |      |                   |           |
|                                                                                                    |                   |      | \Lambda Предыдущ. | 🕑 Выбрать |

 Появится экран Формат ТВ. С помощью кнопок ▲▼ выберите нужное форматное соотношение телевизора, затем нажмите кнопку . Существует четыре варианта:

16:9 Оригинал - для широкоэкранных телевизоров. Отображение широкоэкранного изображения в его исходном формате 16:9 и изображения в формате 4:3 (старый стандарт) в формате 4:3 с черными полосами справа и слева. 16:9 Полн.экр. - для широкоэкранных телевизоров. Отображение широкоэкранного изображения в его исходном формате 16:9 и увеличение изображения в формате 16:9. 4:3 Внутри экрана в формате 16:9. 4:3 Внутри экрана - для старого стандарта аналоговых телевизоров. Отображение изображения в формате 4:3 во весь экран и в формате 16:9 внутри экрана, в котором

и в формате то: э внутри экрана, в котором сохраняется формат изображения 16:9, но сверху и снизу изображения появляются две черных полосы. 4:3 Во весь экран - для старого стандарта аналоговых телевизоров. Отображение изображения в формате 4:3 во весь экран и в формате 16:9 во весь экран, с обрезкой изображения справа и слева и растягиванием его вверх и вниз.

- 5. Появится экран Сеть.
  - Перед началом настройки необходимо убедиться, что устройство подключено к маршрутизатору.
  - Выберите проводную или беспроводную связь в зависимости от сетевой среды.
  - При наличии сети со статическими IPадресами рекомендуется выбрать Пропуск, нажав СИНЮЮ (D) кнопку.
- Если настройка сети пропущена или выполняется неправильно, настройку сетевого подключения устройства можно выполнить позже (см. стр. 18).

| Начальная настройка   Сеть |                        |                           |  |  |
|----------------------------|------------------------|---------------------------|--|--|
| Выберите тип с             | ети.                   |                           |  |  |
| Тип сети                   | Беспроводная<br>Кабель |                           |  |  |
|                            |                        | Сетевой кабель подключен. |  |  |

- После проверки сетевого соединения устройство подключится к сети. По завершении нажмите кнопку С. Появится экран "Начальная настройка завершена.", затем появится начальный экран.
- Если необходимо повторно отобразить экран Начальная настройка и внести изменения, выберите параметр Сброс (см. стр. 18).
- Если используется кабель HDMI для подключения данного устройства к телевизору Samsung с поддержкой функции Anynet+ (HDMI-CEC), выполните следующее: 1.) Установите для функции Anynet+ (HDMI-CEC) значение "Вкл." и на телевизоре, и на самом устройстве. 2.) Задайте на телевизоре язык, поддерживаемый устройством – этот язык будет автоматически выбран устройством как предпочтительный.

# Настройка

### Обзор начального экрана

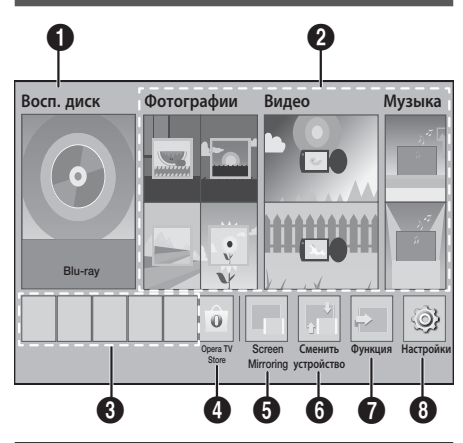

#### Восп. диск

Отображение диска, установленного в дисковод устройства.

Чтобы запустить воспроизведение диска, нажмите кнопку 🕒.

#### Отографии/Видео/Музыка

Воспроизведение фотографий, видео или музыки с дисков, устройств USB, компьютеров или мобильных устройств.

#### О Приложения

Доступ к различным платным и бесплатным приложениям. (Accuweather, YouTube, Twitter, Hotlist, Picasa)

#### Opera TV Store

Доступ к веб-приложениям через экран телевизора.

#### **6** Screen Mirroring

Настройка функции беспроводного зеркалирования между домашним кинотеатром и смартфоном или планшетным ПК.

#### 6 Сменить устройство

Отображение списка внешних устройств, подключенных к основному устройству. Переключение на выбранное устройство.

#### Функция

Переключение к внешнему устройству, радио и выбор режима подключения Bluetooth. Для переключения режимов можно также использовать кнопку FUNCTION на пульте дистанционного управления и кнопку на основном устройстве.

### 8 Настройки

Настройка различных функций в соответствии с предпочтениями.

Для воспроизведения видео, фотографий или музыки, сохраненных в памяти компьютера, необходимо подключить домашний кинотеатр и компьютер к домашней сети, а также загрузить, установить и настроить программное обеспечение DLNA на компьютере (см. стр. 23).

# Доступ к экрану Настройки

 На начальном экране выберите Настройки, затем нажмите кнопку С. Появится экран Настройки.

| Hастройки |                         |                 |
|-----------|-------------------------|-----------------|
| Дисплей   | Настройки 3D            |                 |
| Аудио     | Соотношение ТВ          | : 16:9 Оригинал |
| Сеть      | BD Wise                 | : Выкл.         |
| Система   | Разрешение              | : Авто          |
| Язык      | Кинокадр (24 кадра/с)   | : Выкл.         |
| Защита    | Формат цветов HDMI      | : Авто          |
| Общие     | Насыщенный цвет HDMI    | : Выкл.         |
| Поддержка | Прогрессивная развертка | : Авто          |
|           |                         |                 |

- Для получения доступа к меню, подменю и параметрам экрана Настройки см. рисунок пульта дистанционного управления (см. стр. 15).
- Если оставить устройство в режиме остановки и не использовать его в течение 5 минут, то на экране телевизора появится экранная заставка. Если устройство находится в режиме экранной заставки более 20 минут, питание автоматически отключается.

### Кнопки пульта дистанционного управления, используемые для меню настроек

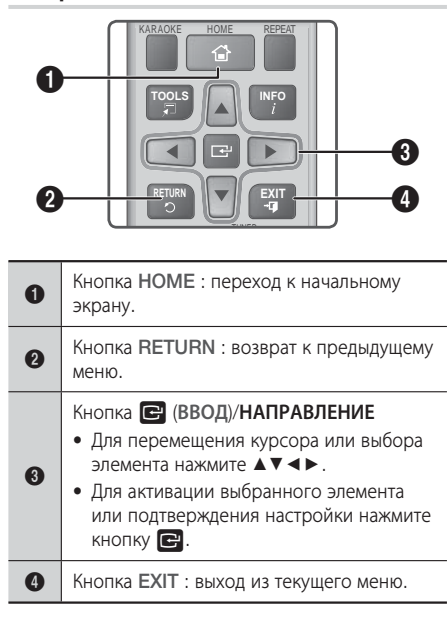

#### Подробная информация о функциях

Каждая функция меню **Настройки**, элемент меню и отдельный параметр подробно описывается на экране. Чтобы просмотреть объяснение, используйте кнопки ▲▼ ◀▶ для выбора функции, элемента меню или параметра. Объяснение обычно отображается в нижней части экрана. На этой странице и далее приведено краткое описание всех функций меню **Настройки**. Дополнительная информация о некоторых функциях также представлена в приложении данного руководства.

# Настройки

### Дисплей

#### Настройки 3D

Настройка функций 3D.

- Режим воспр. 3D Blu-ray: настройка воспроизведения дисков Blu-ray с содержимым 3D в режиме 3D или отмена этого параметра. При переходе к главному меню в режиме 3D произойдет автоматическое переключение в режим 2D.
- Разм. экрана: выберите размер экрана телевизора, к которому подключено устройство. Устройство автоматически настроит трехмерный вывод для размера экрана телевизора.
- Перед просмотром 3D-содержимого внимательно ознакомьтесь с информацией по охране здоровья и безопасности (см. стр. 3).

#### Соотношение ТВ

Позволяет настроить выходной сигнал устройства в соответствии с размером экрана телевизора (см. стр. 37).

#### **BD** Wise

BD Wise – это новая функция подключения Samsung. Если устройство Samsung подключено к телевизору Samsung с помощью функции BD Wise через разъемы HDMI, и функция BD Wise включена на обоих устройствах, то осуществляется вывод видео с разрешением и частотой кадров воспроизводимого диска Blu-ray/DVD.

#### Разрешение

Можно установить выходное разрешение видеосигнала HDMI, выбрав значение **BD Wise, Авто, 1080р, 1080i, 720р, 576р/480р**. Число указывает на количество строк видео в кадре. Буквы і и р указывают на чересстрочное или прогрессивное сканирование, соответственно. Чем больше строк, тем выше качество.

#### Кинокадр (24 кадра/с)

Установка для функции Кинокадр (24 кадра/ с) значения Авто позволяет настроить выход HDMI устройства на воспроизведение 24 кадров в секунду для достижения улучшенного качества изображения, если телевизор поддерживает воспроизведение 24 кадров в секунду.

- Функцию Кинокадр (24 кадра/с) можно использовать только на телевизорах, поддерживающих данную частоту кадров.
- Этот режим можно использовать только при разрешении выходного сигнала HDMI 1080р.

# Настройка

#### Формат цветов HDMI

Позволяет установить формат цветового пространства для выходного сигнала HDMI в соответствии с типом подключенного устройства (телевизор, монитор и т.д.).

#### Насыщенный цвет HDMI

Позволяет настроить устройство на использование функции насыщенного цвета для изображения с выхода HDMI OUT. Эта функция обеспечивает более точную цветопередачу с большей глубиной цвета.

#### Прогрессивная развертка

Позволяет повысить качество изображения при просмотре дисков DVD.

#### Аудио

#### Счет караоке

Данная функция дает оценку вокальных данных исполнителя, присваивая ему некоторое количество баллов за каждую исполненную песню.

#### Мое караоке

Установка громкости голоса при использовании функции караоке.

- ✓ Исходные голоса: В качестве уровня громкости задан уровень исходного звука.
- Приглушение вокала: Установлен уровень громкости ниже, чем уровень исходного звука.

#### Настройка громкогов.

Возможность задания следующих настроек громкоговорителя, а также включения и выключения тест-тона для проверки громкоговорителей.

- ✓ Уровень: возможность настройки относительной громкости каждого громкоговорителя в диапазоне от 6 дБ до -6 дБ. Например, если требуются низкие частоты, можно увеличить громкость сабвуфера на 6 дБ.
- Расстояние: возможность регулировки относительного расстояния от каждого громкоговорителя до положения прослушивания до 9 метров. Чем больше расстояние, тем громче будет воспроизводиться звук из громкоговорителя.
- ✓ Тест-тон: возможность использования функции Тест-тон для проверки настроек. При установке для параметра Тест-тон значенияВкл. включается функция Тест-тон. Если задать значение Выкл., то данная функция будет отключена.

#### Выбор динамика

Возможность выбора громкоговорителей, которые должны работать. Ими могут быть громкоговорители телевизора или домашнего кинотеатра.

#### Канал возврата аудио

Позволяет выводить звук с телевизора на громкоговоритель домашнего кинотеатра. Необходимо подключение HDMI и **Канал возврата аудио** (ARC), совместимый с телевизором.

- Если включен параметр Канал возврата аудио и для подключения устройства к телевизору используется кабель HDMI, оптический цифровой вход работать не будет.
- Если для параметра Канал возврата аудио установлено значение Авто и для подключения устройства к телевизору используется кабель HDMI, канал ARC или оптический цифровой вход будет выбран автоматически.

#### Цифровой выход

Установка параметра **Цифровой выход** в соответствии с типом AV-ресивера. Для получения дополнительной информации см. таблицу выбора цифрового выхода (см. стр. 42).

#### Упр. динамическим диапазоном

Позволяет применить управление динамическим диапазоном к аудиоформатам Dolby Digital, Dolby Digital Plus и Dolby TrueHD.

- Авто: автоматическое управление динамическим диапазоном аудиоформата Dolby TrueHD на основе информации из звуковой дорожки. Возможность выключения функции управления динамическим диапазоном для формата Dolby Digital и Dolby Digital Plus.
- Выкл.: динамический диапазон без сжатия для прослушивания исходного звука без изменений.
- У Вкл.: включение управления динамическим диапазоном для всех трех форматов Dolby. Увеличение громкости более тихих звуков и уменьшение громкости для громких звуков.

#### Режим смешиваниязвуковых каналов

Позволяет выбрать метод смешивания звуковых каналов, совместимый со стереосистемой. Можно выполнить смешивание звуковых каналов устройства и выбрать эффект **Обычное стерео** или **Поддержкаобъемного звука**.

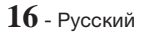

#### Синхр. звука

Если устройство подключено к цифровому телевизору, можно настроить задержку звука таким образом, чтобы звук синхронизировался с видео. Время задержки можно установить в диапазоне от 0 до 300 миллисекунд.

### Сеть

#### Настройки сети

Позволяет настроить сетевое соединение для использования различных функций, таких как интернет-службы или функции DLNA Wi-Fi, и для выполнения обновлений программного обеспечения.

#### Проверка сети

Позволяет проверить работу настройки протокола Интернета.

#### Состояние сети

Позволяет проверить текущее состояние сети и интернет-подключения.

#### Прям. подкл. Wi-Fi

Позволяет подключить устройство Прям. подкл. Wi-Fi к устройству без проводного маршрутизатора, используя одноранговую сеть. Обратите внимание, что если устройство подключено к беспроводной сети, оно может быть отключено от нее при использовании Прям. подкл. Wi-Fi ((см. стр. 21).

- 🗞 При использовании функции Прям. подкл.
  - Wi-Fi невозможно воспроизведение текстовых файлов, например файлов с расширением .TXT или .DOC.

#### Screen Mirroring

С помощью функции Screen Mirroring можно отобразить экран смартфона или подобного устройства на телевизоре, подключенном к системе домашнего кинотеатра (см. стр. 35).

#### Имя уст-ва

Позволяет назначить идентификационное имя для устройства. Использование данного имени необходимо для идентификации устройства при подключении к нему внешних устройств (смартфонов, планшетных ПК и т. д.).

#### Интернет соединение BD-Live

Разрешение или запрет подключения к Интернету для службы BD-Live.

#### Система

#### Начальная настройка

Позволяет повторно запустить процедуру Начальная настройка (см. стр. 13).

#### Быстрый старт

Можно настроить быстрое включение проигрывателя за счет сокращения времени загрузки.

Если эта функция Вкл., мощность, потребляемая устройством в режиме ожидания, возрастет. (Около 12 ~ 20 Вт)

#### Anynet+ (HDMI-CEC)

Anynet+ – это удобная функция для связи с другими устройствами Samsung, поддерживающими функцию Anynet+. Она позволяет управлять этими устройствами с помощью одного пульта дистанционного управления. Для использования этой функции необходимо подключить это устройство к телевизору Samsung, поддерживающему функцию Anynet+, с помощью кабеля HDMI.

#### Управл. BD-данными

Возможность управления содержимым, загруженным с диска Blu-ray с поддержкой службы BD-LIVE. Можно просмотреть сведения об устройстве USB, используемом в качестве хранилища данных BD Live, включая объем свободного пространства. Кроме того, можно удалить данные BD Live и изменить устройство.

#### Видео по запросу DivX®

Просмотр регистрационных кодов DivX® VOD для приобретения и воспроизведения содержимого DivX® VOD.

#### Язык

Можно выбрать язык для экранного меню, меню диска и т. д.

 Выбранный язык будет отображаться, только если он поддерживается на диске.

# Настройка

#### Защита

PIN-код по умолчанию: 0000. Введите PINкод по умолчанию для доступа к функции безопасности при отсутствии собственного PINкода.

#### Родит. ограничения BD

Позволяет предотвратить воспроизведение Bluray, если значение возрастного ограничения равно или превышает заданное значение, пока не будет введен PIN-код.

#### Родит. ограничения DVD

Позволяет предотвратить воспроизведение дисков DVD, если значение ограничения превышает заданное значение, пока не будет введен PIN-код.

#### Изменение PIN

Можно изменить 4-значный PIN-код, используемый для доступа к функциям безопасности.

#### Общие

#### Часовой пояс

Можно указать часовой пояс для конкретной области.

#### Поддержка

#### Обновление ПО

Для получения дополнительной информации об этих функциях см. стр. 22.

#### Обращение в Samsung

Предоставление контактной информации для справки по устройству.

#### Услов. соглаш. об обслуживании

Просмотр текста общего отказа в отношении стороннего содержимого и услуг.

#### Сброс

Восстановление всех настроек, кроме настроек сети, до заводских настроек по умолчанию. Требуется ввести PIN-код. PIN-код по умолчанию: 0000.

# Настройка сети

При подключении этого устройства к сети можно использовать сетевые приложения и функции, такие как BD-LIVE, и обновлять программное обеспечение устройства посредством сетевого соединения.

#### Настройка сетевого соединения

Для начала настройки сетевого соединения выполните следующие действия.

- 1. На начальном экране выберите Настройки и нажмите кнопку .
- 2. Выберите Сеть, затем нажмите кнопку 📴.
- 3. Выберите Настройки сети, затем нажмите кнопку С.
- Перейдите к инструкциям по настройке проводных сетей, указанных ниже, или к инструкциям по настройке беспроводных сетей (см. стр. 19).

#### Проводная сеть

#### Кабель – автоматическая настройка

После выполнения шагов 1-3, указанных выше, выполните указанные далее действия.

- На экране Настройки сети задайте для параметра Тип сети значение Кабель. Затем выберите Подключить и нажмите кнопку С. Устройство обнаружит проводное соединение и после проверки сетевого соединения подключится к сети.
- 2. По завершении выберите кнопку OK, затем нажмите кнопку CP.

#### Кабель – настройка вручную

Если IP-адрес статический или функция автоматического подключения не работает, значения экрана **Настройки сети** необходимо задать вручную.

После выполнения шагов 1-3, указанных выше, выполните указанные далее действия.

- На экране Настройки сети задайте для параметра Тип сети значение Кабель. Затем выберите Подключить и нажмите кнопку
   Устройство выполнит поиск сети, а затем отобразится сообщение о сбое подключения.
- Если можно подключить домашний кинотеатр к сети беспроводным способом, то тогда выберите Изменение сети, задайте для параметра Тип сети значение Беспроводная, затем перейдите к инструкциям по беспроводным сетям (см. стр. 19).

| Настройки сети                                                                                                    | И            |              |         |  |
|----------------------------------------------------------------------------------------------------|--------------|--------------|---------|--|
| Не удалось установи                                                                                                    | ть проводное | сетевое соед | инение. |  |
| MAC-agpec         XXXXXXXXXXXXXXXXX           IP-agpec         0.0.0.0           Mackar nogcern         0.0.0.0           Minas         0.0.0.0           Ceptep DNS         0.0.0.0                                                                                                    |              |              |         |  |
| Сбой автонастройки IP-адреса. Попытайтесь настроить IP автоматически или вручную,<br>выбрав "Настройки IP".<br>- Убедитесь, что сервер DHCP работает в беспроводной сети, и затем отключите и снова<br>подключите белероводную сеть.<br>- Обратитесь к поставщику услуг Интернета за дополнительной информацией. |              |              |         |  |
| Изменение сети                                                                                                    | Настр-ки IP  | Повт-ть      | Закрыть |  |
| 🚯 Предыдущ. 🕕 Пропуск 🔹 Переместить 🖃 Выбрать                                                                                                    |              |              |         |  |

- С помощью кнопок ◄► выберите Настрки IP и нажмите кнопку . Появится экран Настр-ки IP.
- 3. Выберите поле Настройка IP и задайте значение Ввести вручную.
- 4. Выберите параметр для ввода (например, IPадрес), затем нажмите кнопку Для ввода числовых значений параметра используйте цифровые кнопки на пульте дистанционного управления. Числовые значения также можно ввести с помощью кнопок ▲ ▼. Для перемещения между полями для ввода данных используйте кнопки ▲ на пульте дистанционного управления. После ввода одного параметра нажмите кнопку .
- Нажмите кнопку ▲ или ▼ для перехода к другому параметру, затем введите цифры для этого параметра в соответствии с инструкциями в шаге 4.
- 6. Повторяйте действия шагов 4 и 5, пока не будут заданы все параметры.
- Значения сетевых параметров можно получить у поставщика услуг Интернета.
- По завершении ввода все х значений выберите Возврат (Э) и нажмите кнопку
   После проверки сетевого соединения домашний кинотеатр подключится к сети.

#### Беспроводная сеть

Существует три способа настройки беспроводного сетевого подключения.

- Беспроводной автоматический
- Беспроводной ручной
- WPS(PBC)

Прежде чем настроить беспроводное сетевое соединение, отключите все беспроводные и проводные сетевые устройства, которые в настоящий момент подключены к устройству.

#### Беспроводная – автоматическая настройка

Выполните действия шагов 1-3, описанных в разделе "Настройка сетевого соединения" (см. стр. 18).

 На экране Настройки сети задайте для параметра Тип сети значение Беспроводная. Устройство выполнит поиск, а затем отобразится список доступных сетей.

| 🎯 Настройки сети   |            |                             |
|--------------------|------------|-----------------------------|
| Выберите тип сети. |            | (( ()                       |
| Тип сети Беспро    | водная     |                             |
| Беспроводная сеть  |            | ĕ                           |
| 🗸 si-ap 🦷          | ି <b>ଠ</b> | BD Home Theater можно       |
| MIC                |            | подключить к Интернету.     |
| KIMING_VTOWER      | ○ ●        | высерите сеспроводную сеть. |
| WPS(PBC) Поиск     |            |                             |
|                    | 🔶 Переме   | естить 🕞 Выбрать 🕤 Возврат  |

Настройка

- 2. Выберите нужную сеть, затем нажмите кнопку 🖃.
- На экране Защита введите код безопасности или парольную фразу своей сети. Цифры следует вводить с помощью номерных кнопок пульта дистанционного управления. Буквы следует вводить, выбирая их с помощью кнопок ▲▼◀►, а затем нажимая кнопку С.
- По завершении выберите Готово, затем нажмите кнопку С. После проверки сетевого соединения устройство подключится к сети.
- Код безопасности или парольную фразу можно найти в одном из окон установки, которые использовались для настройки маршрутизатора или модема.

#### Беспроводная – настройка вручную

Если IP-адрес статический или функция автоматического подключения не работает, значения экрана Настройки сети необходимо задать вручную. Выполните действия шагов 1-3, описанных в разделе "Настройка сетевого соединения" (см. стр. 18).

- На экране Настройки сети задайте для параметра Тип сети значение Беспроводная. Устройство выполнит поиск, а затем отобразится список доступных сетей.
- Прокрутите список, выберите необходимую сеть или параметр Добавить сеть, а затем нажмите кнопку <sup>С</sup>.
- Если сеть выбрана в шаге 2, перейдите к шагу
   При выборе параметра Добавить сеть перейдите к шагу 4.

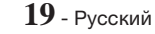

# Настройка

- **4.** Введите имя беспроводной сети или беспроводного маршрутизатора.
  - Цифры следует вводить с помощью цифровых кнопок пульта дистанционного управления.
  - Буквы следует вводить, выбирая их с помощью кнопок ▲▼ ◀►, а затем нажимая кнопку .
  - Для отображения заглавных букв (или изменения заглавных букв на строчные) выберите <sup>(1)</sup>, затем нажмите кнопку [С].
  - Для отображения символов и знаков препинания выберите 123#& и затем нажмите кнопку . Для возврата к отображению букв выберите 123#& и нажмите кнопку .

По завершении выберите Готово, затем нажмите кнопку С.

- На появившемся экране выбора способа обеспечения безопасности сети с помощью кнопок ▲▼ выберите необходимый способ и нажмите кнопку . На следующем экране введите код безопасности или парольную фразу своей сети.
  - Цифры следует вводить с помощью цифровых кнопок пульта дистанционного управления.
  - Буквы следует вводить, выбирая их с помощью кнопок ▲▼ ◀►, а затем нажимая кнопку 
    .

По завершении выберите **Готово**, затем нажмите кнопку **С**. Устройство выполнит поиск сети.

- Отобразится экран сбоя сетевого соединения. С помощью кнопок ◄► выберите Настр-ки IP и нажмите кнопку .
- 7. Выберите поле Настройка IP и задайте значение Ввести вручную.
- 8. Выберите параметр для ввода (например, IPадрес), затем нажмите кнопку . Для ввода числовых значений параметра используйте цифровые кнопки на пульте дистанционного управления. Числовые значения также можно ввести с помощью кнопок ▲ ▼. Для перемещения между полями для ввода данных используйте кнопки ▲ на пульте дистанционного управления. После ввода одного значения нажмите кнопку .
- Нажмите кнопку ▲ или ▼ для перехода к другому параметру, затем введите цифры для этого параметра в соответствии с инструкциями в шаге 8.

- **10.** Повторяйте действия шагов 8 и 9, пока не будут заданы все параметры.
- Значения сетевых параметров можно получить у поставщика услуг Интернета.
- По завершении выберите Возврат (Э), затем нажмите кнопку С. Появится экран Ключ безопасности.
- 13. На экране Ключ безопасности введите код безопасности или парольную фразу своей сети. Цифры следует вводить с помощью цифровых кнопок пульта дистанционного управления. Буквы следует вводить, выбирая их с помощью кнопок ▲▼▲►, а затем нажимая кнопку .
- 14. По завершении выберите Готово в правой части экрана, затем нажмите кнопку С. После проверки сетевого соединения устройство подключится к сети.
- **15.** После проверки сети на домашнем кинотеатре выберите **ОК**, затем нажмите кнопку **С**.
- Можно также начать настройку сети вручную, выбрав Настройки > Сеть > Состояние сети.

#### WPS(PBC)

Одним из самых простых способов настройки беспроводного сетевого соединения является использование функции **WPS(PBC)**. Если на беспроводном маршрутизаторе имеется кнопка **WPS(PBC)**, выполните следующие действия. Выполните действия шагов 1-3, описанных в разделе "Настройка сетевого соединения" (см. стр. 18).

- На экране Настройки сети задайте для параметра Тип сети значение Беспроводная. Устройство выполнит поиск, а затем отобразится список доступных сетей.
- Нажмите кнопку WPS(PBC) на маршрутизаторе и удерживайте ее в течение двух минут. Устройство автоматически получит все значения параметров, которые требуются для подключения к сети. Затем будет выполнена проверка сетевого соединения.
- 4. По завершении выберите кнопку OK, затем нажмите кнопку C.
- При использовании соединения WPS в качестве типа шифрования для беспроводного маршрутизатора следует задать режим AES. В режиме шифрования WEP соединение WPS не поддерживается.

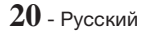

# Прямое подключение Wi-Fi

С помощью функции **Прям. подкл. Wi-Fi** можно подключать устройства, поддерживающие функцию **Прям. подкл. Wi-Fi**, к устройству и друг к другу без проводного маршрутизатора, используя одноранговую сеть.

- Некоторые устройства Прям. подкл. Wi-Fi могут не поддерживать функцию DLNA при подключении посредством Прям. подкл. Wi-Fi. В этом случае рекомендуется изменить способ сетевого подключения устройства к домашнему кинотеатру.
- Прям. подкл. Wi-Fi Сигнал может создавать помехи для сигналов Bluetooth. Перед использованием функции Bluetooth настоятельно рекомендуется отключить функцию Прям. подкл. Wi-Fi на всех устройствах, где она включена.
- Включите Прям. подкл. Wi-Fi на устройстве и активируйте функцию Прям. подкл. Wi-Fi.
- На начальном экране выберите Настройки и нажмите кнопку C.
- 3. Выберите Сеть, затем нажмите кнопку 🖃.
- Выберите Прям. подкл. Wi-Fi, затем нажмите кнопку С. Отобразится список доступных устройств, поддерживающих Прям. подкл. Wi-Fi.

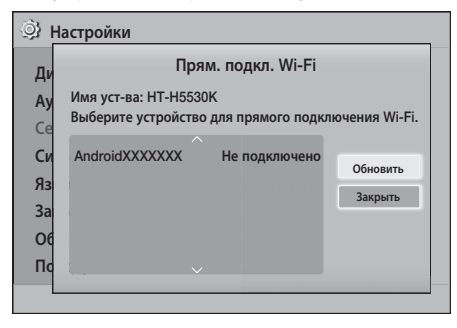

- 5. Подключение Wi-Fi можно выполнить тремя способами.
  - С помощью устройства Wi-Fi.
  - С помощью устройства с функцией РВС.
  - С помощью устройства, использующего PIN-код.

Каждый из способов описан ниже.

#### С помощью устройства Wi-Fi

 Следуйте процедуре подключения одного устройства Wi-Fi к другому устройству, поддерживающему функцию Прям. подкл. Wi-Fi. Инструкции см. в руководстве пользователя устройства.

- По завершении данной процедуры на экране телевизора появится всплывающее окно с сообщением о том, что запрошено подключение устройства, поддерживающего Прям. подкл. Wi-Fi. Выберите OK и нажмите кнопку C.
- Появится всплывающее сообщение о выполнении соединения, затем – всплывающее сообщение о завершении подключения. Когда оно закроется, на экране Прям. подкл. Wi-Fi устройство отобразится как подключенное.
  - При выполнении процедур PBC и ввода PINкода устройства подключаются автоматически.

#### С помощью устройства с функцией РВС

- Выберите устройство, поддерживающее функцию Прям. подкл. Wi-Fi, которое требуется подключить к этому устройству, затем нажмите кнопку C.
- Появится всплывающее сообщение о выполнении соединения, затем – всплывающее сообщение о завершении подключения. Когда оно закроется, на экране Прям. подкл. Wi-Fi устройство отобразится как подключенное.

### С помощью устройства, использующего PIN-код

- Выберите устройство, поддерживающее функцию Прям. подкл. Wi-Fi, которое требуется подключить к этому устройству, затем нажмите кнопку С.
- 2. Появится всплывающее окно PIN.
- Прочтите PIN-код во всплывающем окне, а затем введите его в соответствующее поле на экране устройства с поддержкой функции Прям. подкл. Wi-Fi, которое требуется подключить.
- Появится всплывающее сообщение о выполнении соединения, затем – всплывающее сообщение о завершении подключения. Когда оно закроется, на экране Прям. подкл. Wi-Fi устройство отобразится как подключенное.
- При использовании функции Прям. подкл. Wi-Fi все проводные и беспроводные сетевые подключения будут отключены.
- При использовании функции Прям. подкл. Wi-Fi невозможно воспроизведение текстовых файлов, например файлов с расширением .TXT или .DOC.

# Настройка

# Обновление ПО

#### С помощью меню Обновление ПО можно

обновлять программное обеспечение устройства для повышения его производительности или получения дополнительных услуг.

- Во время процедуры обновления запрещается включать или выключать устройство вручную.
- Обновление будет завершено, когда устройство выключится после перезапуска. Нажмите кнопку ПИТАНИЕ, чтобы включить устройство с обновленной версией программного обеспечения.
- Компания Samsung Electronics не несет ответственности за неисправности устройства, вызванные нестабильностью Интернетсоединения или небрежностью пользователя во время процедуры обновления.
- 1. В главном меню выберите Настройки, затем нажмите кнопку С.
- 2. Выберите Поддержка, затем нажмите кнопку С.
- 3. Выберите Обновление ПО и нажмите кнопку С.
- 4. Выберите один из следующих способов.
  - По сети
  - По USB
  - Оповещ. об автообновлении
- 5. Нажмите кнопку 🕒. Инструкции по этим способам приведены ниже.
- Если необходимо отменить обновление во время его загрузки, нажмите кнопку С.

# По сети

Для использования функции **По сети** устройство должно быть подключено к Интернету. Прежде чем начать, извлеките все диски.

- Выберите По сети, затем нажмите кнопку
   Появится сообщение о подключении к серверу.
- Если имеется обновление, появится всплывающее сообщение, в котором спрашивается, требуется ли обновление. При выборе пункта Да устройство автоматически выключится, включится, а затем начнется процесс обновления.
- Отобразится сообщение о выполнении обновления. Когда обновление будет завершено, устройство снова автоматически выключится.
- Нажмите кнопку ПИТАНИЕ, чтобы включить устройство.

# Πo USB

- 1. Посетите веб-сайт www.samsung.com.
- Выберите пункт SUPPORT в правой верхней части страницы.
- В поле поиска введите номер модели устройства. После ввода номера модели отобразится раскрывающийся список устройств, соответствующих этому номеру.
- В раскрывающемся списке щелкните левой кнопкой мыши номер модели устройства.
- 5. На открывшейся странице прокрутите список и выберите Firmware Manuals & Downloads.
- 6. В центре страницы выберите Firmware.
- 7. В правой части страницы, в столбце "Файл", щелкните значок ZIP.
- В первом появившемся всплывающем окне выберите Send. Во втором появившемся всплывающем окне нажмите кнопку ОК для загрузки и сохранения файла микропрограммы на компьютере.
- Разархивируйте zip-архив. Вы должны получить одну папку, имя которой совпадает с именем zip-файла.
- 10. Скопируйте папку на флеш-диск USB.
- Убедитесь, что в устройство не вставлен диск, и вставьте флеш-диск USB в порт USB устройства.
- В меню устройства выберите Настройки > Поддержка > Обновление ПО.
- 13. Выберите По USB.
- 14. Домашний кинотеатр выполнит поиск версии программного обеспечения на диске USB. Если программное обеспечение найдено, появляется всплывающее окно с запросом на обновление.
- 15. Выберите ОК. Домашний кинотеатр выключится, включится, а затем начнется процесс обновления. По завершении обновления домашний кинотеатр выключится.
- **16.** Нажмите кнопку ПИТАНИЕ, чтобы включить это устройство.
- Обновление программного обеспечения с помощью гнезда хоста USB должно выполняться только при отсутствии диска в устройстве.
- По завершении обновления проверьте сведения о программном обеспечении в меню Обновление ПО.

# Оповещ. об автообновлении

Если устройство подключено к сети и включена функция **Оповещ. об автообновлении**, то при появлении новой версии программного обеспечения на экране устройства будет отображаться всплывающее сообщение с уведомлением.

- 1. Включите устройство.
- В меню Обновление ПО установите для параметра Оповещ. об автообновлении значение Вкл.. При наличии новой версии программного обеспечения на экране устройства будет отображаться всплывающее сообщение с уведомлением.
- Для обновления микропрограммы выберите пункт Да. Устройство автоматически выключится, включится, а затем начнется процесс обновления.
- Отобразится сообщение о выполнении обновления. По завершении обновления устройство снова автоматически выключится.
- 5. Нажмите кнопку ПИТАНИЕ, чтобы включить устройство.

# Настройка DLNA

Функция DLNA позволяет просматривать и воспроизводить фото-, видео- и музыкальные файлы, сохраненные на компьютере, на экране данного устройства. Для использования функции DLNA необходимо подключить устройство к компьютеру по сети (см. стр. 12) и установить на компьютере программу SAMSUNG PC Share Manager.

# Загрузка программного обеспечения DLNA

Для использования функции DLNA на компьютере на него следует установить программное обеспечение DLNA. Загрузить программное обеспечение для компьютера и получить подробные инструкции по использованию DLNA можно на веб-сайте Samsung.com.

- 1. Посетите веб-сайт www.samsung.com.
- 2. Выберите пункт SUPPORT в верхней части страницы.
- В поле поиска введите номер модели устройства. После ввода номера модели отобразится раскрывающийся список устройств, соответствующих этому номеру.
- В раскрывающемся списке щелкните левой кнопкой мыши номер модели устройства.
- 5. На открывшейся странице прокрутите список и выберите Firmware Manuals & Downloads.

- 6. Выберите вкладку Software.
- 7. На вкладке программного обеспечения щелкните значок EXE справа на строке DLNA.
- В первом появившемся всплывающем окне выберите Send. Во втором появившемся всплывающем окне выберите Save File.
- 9. Найдите файл установки DLNA на диске, затем дважды щелкните этот файл.
- В появившемся всплывающем окне щелкните Run, затем следуйте инструкциям на экране.

Загрузите руководство по установке/эксплуатации DLNA с той же вкладке "Программы", щелкнув символ соответствующего файла PDF в столбце "Файл" справа. Загрузится и откроется файл в формате PDF. Установите и настройте DLNA согласно инструкциям. Файл можно просмотреть и/или сохранить.

Для использования DLNA на смартфоне необходимо, чтобы домашний кинотеатр и смартфон были подключены к одной сети.

# Воспроизведение Содержимого

С помощью домашнего кинотеатра можно воспроизводить содержимое дисков Blu-ray/DVD/ CD, устройств USB, ПК, смартфонов, планшетов и Интернета.

Для воспроизведения содержимого, сохраненного на ПК или мобильном устройстве, необходимо подключить ПК или мобильное устройство и само устройство к сети. Для воспроизведения содержимого, сохраненного на ПК, следует также загрузить и установить или использовать уже существующее и установленное на ПК сетевое программное обеспечение DLNA.

🗞 Компьютеры с операционной системой Windows 7 и Windows 8 оснащены встроенным программным обеспечением (Play To).

### Переключение устройств-источников

Если к основному устройству подключено два или более внешних устройства, то выбрать то или иное устройство в качестве источника можно одним из трех способов, описанных далее.

#### Способ 1

На начальном экране с помощью кнопок ▲▼ ◀► выберите параметр Сменить устройство, затем нажмите кнопку 🕞

Появится всплывающее окно Сменить устройство. С помощью кнопок ▲▼ выберите необходимое устройство и нажмите кнопку 💽.

#### Способ 2

При выборе Фотографии, Видео, Музыка или любых других файлов содержимого появится список папок и файлов. Нажмите КРАСНУЮ (А) кнопку, чтобы открыть всплывающее окно Сменить устройство, с помощью кнопок ▲▼ выберите необходимое устройство и нажмите кнопку 🖃.

#### Способ 3

При первом подключении устройства появится всплывающее окно, в котором с помощью кнопок ▲▶ можно изменить устройство-источник.

### Воспроизведение коммерческих дисков

- 1. Нажмите кнопку ▲, чтобы открыть лоток для дисков.
- 2. Аккуратно поместите диск этикеткой вверх в лоток.

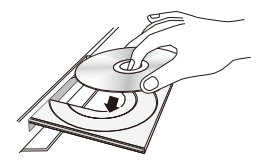

- Нажмите кнопку 🔺, чтобы закрыть лоток 3 для дисков. Воспроизведение начнется автоматически.
- 4. Если воспроизведение не начнется автоматически, нажмите кнопку 下 на пульте дистанционного управления.

### Хранение и обращение с дисками

- Как следует держать диск
  - Наличие на диске отпечатков пальцев или царапин может привести к ухудшению качества звука и изображения или стать причиной пропусков фрагментов воспроизведения.

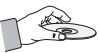

- Не прикасайтесь к поверхности диска, на которой записаны данные.
- Во избежание появления отпечатков пальцев на поверхности диска держите диск за края.
- Не наклеивайте на диск бумагу или пленку.
- Очистка дисков
  - Если на диске имеются отпечатки пальцев или грязь, очистите его поверхность с помощью слабого раствора моющего средства, разбавленного водой, а затем протрите мягкой тканью.

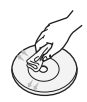

- При очистке диска аккуратно протирайте его в направлении от центра к краям.
- Хранение дисков
  - Не подвергайте воздействию прямых солнечных лучей.
  - Храните в хорошо вентилируемом месте.
  - Храните диск в чистом защитном чехле в вертикальном положении.

# Воспроизведение диска с содержимым, записанным пользователем

Можно воспроизводить файлы мультимедиа. записанные на дисках Blu-ray, DVD или компакт-дисках.

- 1. Поместите диск, записанный пользователем, в лоток для дисков этикеткой вверх, затем закройте лоток.
- 2. С помощью кнопок ▲▼◀► выберите тип содержимого, которое требуется просмотреть или воспроизвести – Фотографии. Видео или Музыка, затем нажмите кнопку С. или
- 2<sup>-1</sup>. Выберите Воспроизведение диска на начальном экране. Появится экран Воспроизведение диска. С помощью кнопок ▲▼ выберите тип необходимого содержимого: Фотографии, Видео или Музыка.

- Отобразится окно со списком содержимого диска. Отобразятся папки, отдельные файлы или и то, и другое, что зависит от способа организации содержимого.
- При необходимости с помощью кнопок
   ▲▼ ◄ ▶ выберите папку, затем нажмите кнопку <sup>™</sup>.
- С помощью кнопок ▲ ▼ ◄ ► выберите файл для просмотра или воспроизведения, затем нажмите кнопку .
- Чтобы покинуть текущий экран, выйти из папки или вернуться к начальному экрану, нажмите кнопку RETURN один или несколько раз. Для возврата сразу к начальному экрану нажмите кнопку EXIT.
- Для получения инструкций по управлению воспроизведением видео, музыкальных файлов и изображений, сохраненных на диске, см. стр. 26-30.

# Воспроизведение файлов на устройстве USB

Существует два способа воспроизведения или просмотра файлов мультимедиа, содержащихся на устройстве USB, с помощью этого устройства.

#### Способ 1. Устройство USB подключается к

#### включенному устройству

 Появится всплывающее окно "Новое устройство".

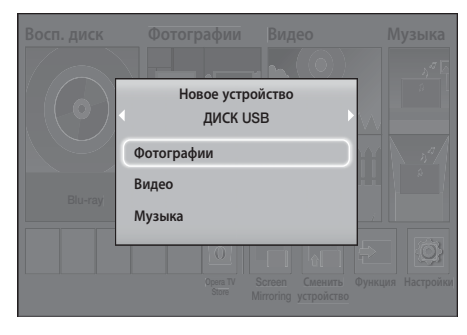

- Если это всплывающее окно не отобразится, перейдите к способу 2.
- С помощью кнопок ▲ ▼ выберите Фотографии, Видео или Музыка, затем нажмите кнопку . Отобразятся папки, отдельные файлы или и то, и другое, что зависит от способа организации содержимого.

- При необходимости с помощью кнопок ▲▼◀▶ выберите папку, затем нажмите кнопку <sup>™</sup>.
- Выберите файл для просмотра или воспроизведения, затем нажмите кнопку С.
- Нажмите кнопку RETURN, чтобы выйти из папки, или кнопку EXIT, чтобы вернуться к начальному экрану.
- Для получения инструкций по управлению воспроизведением видео, музыкальных файлов и изображений, сохраненных на устройстве USB, см. стр. 26-30.

# Способ 2. Устройство включается после

# подключения устройства USB

- 1. Включите устройство.
- Нажмите Сменить устройство и выберите устройство USB.
- С помощью кнопок ◄► на начальном экране выберите Фотографии, Видео или Музыка, затем нажмите кнопку .
- При необходимости с помощью кнопок ▲▼◀▶ выберите папку, затем нажмите кнопку <sup>С</sup>.
- Выберите файл для просмотра или воспроизведения, затем нажмите кнопку С.
- Нажмите кнопку RETURN, чтобы выйти из папки, или кнопку EXIT, чтобы вернуться к начальному экрану.
- Для получения инструкций по управлению воспроизведением видео, музыкальных файлов и изображений, сохраненных на устройстве USB, см. стр. 26-30.
- Если вставить диск во время воспроизведения с устройства USB или телефона, режим устройства автоматически изменится на "Диск".
- Если мобильный телефон совместим с DLNA, можно воспроизводить содержимое, не подключая кабель USB (см. стр. 34).

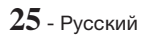

# Воспроизведение Содержимого

# Управление воспроизведением видео

Можно управлять воспроизведением видео содержимого, сохраненного на диске Blu-ray/DVD, устройстве USB, мобильном устройстве или компьютере. Некоторые функции, описанные в данном руководстве, могут быть недоступны, что зависит от диска или характера содержимого, сохраненного на диске.

### Кнопки пульта дистанционного управления, используемые для воспроизведения видео

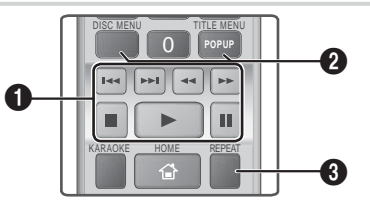

#### • Кнопки, связанные с воспроизведением

В режимах **Поиск**, **Медленная** или **Шаг** воспроизведение звука невозможно.

 Для возврата в режим воспроизведения с обычной скоростью нажмите кнопку .

|                                 | Запуск воспроизведения.                                                                                                    |  |
|---------------------------------|----------------------------------------------------------------------------------------------------|--|
|                                 | Остановка воспроизведения.                                                                                                    |  |
|                                 | Приостановка воспроизведения.                                                                                                    |  |
| Быстрое<br>воспроизведение      | Во время воспроизведения<br>нажмите кнопку <b>«</b> или <b>»</b> . При<br>каждом нажатии кнопки <b>«</b> или<br><b>»</b> скорость воспроизведения<br>будет меняться.                |  |
| Замедленное<br>воспроизведение  | В режиме паузы нажмите кнопку<br>▶. При каждом нажатии кнопки<br>▶ скорость воспроизведения<br>будет меняться.                                                                      |  |
| Покадровое<br>воспроизведение   | В режиме паузы нажмите кнопку<br>П. При каждом нажатии кнопки<br>Будет отображаться новый<br>кадр.                                                                                  |  |
| Воспроизведение<br>с пропусками | Во время воспроизведения<br>нажмите кнопку К или Э. При<br>каждом нажатии кнопки К или<br>Э будет осуществляться переход<br>к предыдущей или следующей<br>части или файлу на диске. |  |

Использование меню диска, меню заголовков, всплывающего меню и списка сюжетов

#### DISC MENU

Во время воспроизведения нажмите эту кнопку, чтобы отобразить меню диска.

#### TITLE MENU

Во время воспроизведения нажмите эту кнопку, чтобы отобразить меню фильма.

 Если на диске имеется список воспроизведения, нажмите ЗЕЛЕНУЮ (В) кнопку для перехода к этому списку.

#### POPUP MENU

Во время воспроизведения нажмите эту кнопку, чтобы отобразить всплывающее меню.

#### Овторное воспроизведение

- С помощью кнопок ▲▼ выберите Выкл., Фильм, Часть, Все или Повтор А-В, затем нажмите кнопку €.

#### Повтор А-В

- Отметьте точку начала (А) повторного воспроизведения, нажав кнопку С.
- Отметьте точку окончания (В) повторного воспроизведения, нажав кнопку С.
- 3. Для возврата в режим обычного воспроизведения нажмите кнопку REPEAT еще раз.
- 4. Нажмите кнопку 💽.
- В зависимости от типа диска на экране могут отображаться не все параметры повторного воспроизведения.
- № На экране может не сразу отобразиться параметр Часть или Фильм. Продолжайте нажимать кнопки ▲ ▼ до тех пор, пока выбранный параметр не окажется в соответствующем поле.
- Для возврата к обычному режиму воспроизведения нажмите кнопку REPEAT еще раз, с помощью кнопок ▲▼ выберите Выкл., и нажмите кнопку €.
- Параметр Повтор А-В может отобразиться не экране не сразу. Продолжайте нажимать кнопки ▲▼ до тех пор, пока параметр Повтор А-В не окажется в соответствующем поле.
- Точку (В) можно задать не ранее, чем через 5 секунд после начала воспроизведения с точки (А).

# Использование меню TOOLS

Во время воспроизведения нажмите кнопку TOOLS.

#### Фильм

Если на диске или устройстве содержится более одного заголовка, то данный параметр позволяет перейти к нужному заголовку и выбрать ero.

#### Врем воспр

Данный параметр позволяет перейти к конкретной точке воспроизведения. Используйте цифровые кнопки для ввода точки воспроизведения.

#### Режим повтора

Данный параметр используется для повтора необходимого заголовка, главы или выделенного раздела.

#### Синхр. звука

Возможность настройки задержки звука таким образом, чтобы звук синхронизировался с видео. Время задержки можно установить в диапазоне от 0 до 300 миллисекунд.

#### Настройки изображ.

С помощью данного параметра можно задать режим изображения.

- Режим
  - Пользователь: ручная настройка следующих функций: Яркость, Контраст, Цвет и Четкость.
  - **Динамический**: повышение четкости изображения.
  - **Норм.**: оптимальный параметр для просмотра большинства типов изображений.
  - Кино : оптимальный параметр для просмотра фильмов.

# Элементы меню отображаются только при воспроизведении диска BD/DVD

#### Часть

Данный параметр позволяет перейти к той части, которую необходимо просмотреть.

#### Аудио

С помощью данного параметра можно выбрать нужный язык воспроизведения звука.

#### Субтитры

С помощью данного параметра можно выбрать нужный язык субтитров.

#### Ракурс

Возможность просмотра сцены с другого ракурса. Параметр **Ракурс** отображает список доступных ракурсов просмотра (1/1, 1/2, 1/3 и т. д.).

Видео BONUSVIEW

Аудио BONUSVIEW

Возможность выбора необходимого параметра BONUSVIEW.

# Элементы меню отображаются только при воспроизведении файла

#### Во весь экран

С помощью данного параметра можно установить необходимый размер экрана. Можно выбрать Исходный, Режим1 (больше) или Режим2 (наибольший).

#### Информация

Просмотр сведений о видеофайле.

В зависимости от воспроизводимого диска или используемого устройства меню "Сервис" может выглядеть по-разному. Могут отображаться не все параметры.

# Создание списка воспроизведения видео

Список воспроизведения видеофайлов можно создать аналогично списку воспроизведения музыкальных файлов. Инструкции см. на стр. 28.

# Воспроизведение предварительно записанных коммерческих аудио-дисков

- 1. Вставьте аудио компакт-диск (CD-DA) или диск МРЗ в лоток для диска.
  - Первая дорожка аудио компакт-диска (CD-DA) будет воспроизводиться автоматически. Дорожки воспроизводятся в том порядке, в котором они были записаны на диск.
  - Если воспроизводится диск МРЗ, с помощью кнопок <> выберите параметр Музыка, затем нажмите кнопку С.

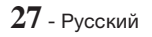

# Воспроизведение Содержимого

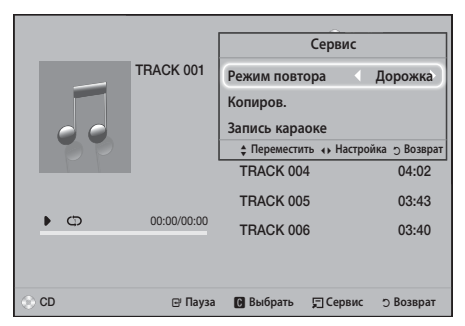

- Для воспроизведения определенной дорожки с помощью кнопок ▲▼ на пульте дистанционного управления выберите нужную дорожку, затем нажмите кнопку <sup>С</sup>.
- Дополнительные сведения о воспроизведении музыкальных файлов см. в следующем разделе "Управление воспроизведением музыки".

### Управление воспроизведением музыки

Можно управлять воспроизведением музыкального содержимого, сохраненного на дисках DVD, компактдисках, устройствах USB, мобильных устройствах или ПК. Некоторые функции, описанные в данном руководстве, могут быть недоступны, что зависит от диска или характера содержимого, сохраненного на диске.

# Кнопки пульта дистанционного управления, используемые для воспроизведения музыки

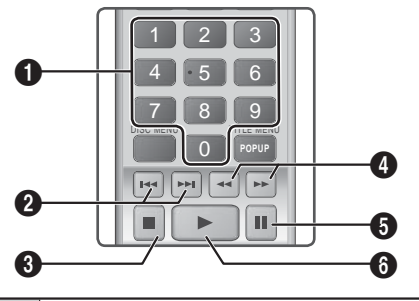

|   | Цифровые кнопки: во время                 |
|---|-------------------------------------------|
| • | воспроизведения нажмите кнопку с          |
| U | номером нужной дорожки. Начнется          |
|   | воспроизведение выбранной дорожки.        |
|   | Пропуск: во время воспроизведения нажмите |
| 0 | кнопку ा или 💌 для перехода к предыдущей  |
|   | или следующей композиции в списке.        |
| 6 | Кнопка 🔲: остановка воспроизведения       |
| 0 | композиции.                               |

# Ускоренное воспроизведение (только аудио компакт-диски [CD-DA]):

| 4 | Во время воспроизведения нажмите<br>кнопку < или Þ. При каждом<br>нажатии кнопки < или Þ скорость<br>воспроизведения будет меняться. |
|---|----------------------------------------------------------------------------------------------------|
| 6 | Кнопка 🛄 : приостановка<br>воспроизведения дорожки.                                                                                  |
| 6 | Кнопка <b>Г</b> : воспроизведение выбранной дорожки.                                                                                 |

### Повтор дорожек

Можно настроить устройство для повтора воспроизведения дорожек.

- 1. Во время воспроизведения музыки нажмите кнопку TOOLS.
- С помощью кнопки ◄► выберите Выкл., Дорожка или Один, Все или Случайно в Режим повтора, затем нажмите кнопку Е.

### Создание списка музыкальных файлов

- При воспроизведении музыки с коммерческого компакт-диска или диска DVD нажмите кнопку
   или RETURN. Появится экран со списком музыкальных файлов. При создании списка воспроизведения из музыкальных файлов, сохраненных на диске пользователя или устройстве USB, перейдите к списку музыкальных файлов, как описано на стр. 24 или 25.
- С помощью кнопок ▲▼◀► перейдите к нужному файлу и нажмите ЖЕЛТУЮ (С) кнопку, чтобы выбрать его. Для выбора дополнительных файлов повторите эти действия.

| Музыка тваск 001            | Выбрано файлов: 1 1/2 Страница       |
|-----------------------------|--------------------------------------|
| TRACK 001                   | TRACK 002                            |
| 05:57                       | 04:27                                |
| TRACK 003                   | TRACK 004                            |
| 04:07                       | 03:41                                |
| TRACK 005                   | TRACK 006                            |
| 03:17                       | 03:35                                |
| TRACK 007                   | TRACK 008                            |
| 03:47                       | 03:49                                |
| TRACK 009                   | TRACK 010                            |
| 03:53                       | 03:45                                |
| 🛞 CD 🛛 Сменить устройство 🚺 | Выбрать 🚍 Сервис 🖘 Перейти 🔿 Возврат |

- Чтобы удалить файл из Спис. вос., перейдите к файлу, затем нажмите ЖЕЛТУЮ (С) кнопку.
- 5. Для воспроизведения выбранных файлов нажмите кнопку 🕑. Появится экран Спис. вос.
- 6. Для перехода к списку музыкальных файлов нажмите кнопку 🗖 или RETURN.
- 7. Чтобы вернуться к списку Спис. вос., нажмите кнопку 🕑.
- На аудио компакт-диске (CD-DA) можно создать список воспроизведения, содержащий до 99 дорожек.
- Если перейти в список музыки из списка Спис. вос., а затем снова вернуться к списку Спис. вос., то список Спис. вос. будет воспроизводиться сначала.

#### Копирование с диска

- 1. Вставьте устройство USB в разъем USB на передней панели устройства.
- На экране воспроизведения с помощью кнопок ▲▼ выберите дорожку, затем нажмите ЖЕЛТУЮ (С) кнопку. Слева от дорожки появится галочка.
- 3. Повторите шаг 2, чтобы выбрать и отметить дополнительные дорожки.
- Чтобы удалить дорожку из списка, перейдите к этой дорожке и снова нажмите ЖЕЛТУЮ (С) кнопку. Отметка с выбранной дорожки будет снята.
- 5. По завершении нажмите кнопку TOOLS. Появится меню Сервис.
- С помощью кнопок ▲ ▼ выберите параметр Копиров., затем нажмите кнопку . Появится экран Копиров..
- Выберите с помощью кнопок ▲▼ устройство, на котором необходимо сохранить копируемые файлы, затем нажмите кнопку С.
- Не отключайте устройство во время выполнения копирования.
- Чтобы отменить копирование, нажмите кнопку
   затем выберите Да. Выберите Нет, чтобы продолжить копирование.
- 9. По завершении копирования появится сообщение "Копирование завершено.".
- **10.** Нажмите кнопку С, чтобы вернуться к экрану воспроизведения.
- Данная функция недоступна для аудио компактдисков DTS.
- Данная функция может не поддерживаться некоторыми дисками.

- Функция копирования преобразует музыкальное содержимое в формат .mp3 при скорости передачи в битах 192 Кбит/с.
- 🗞 На экране списка дорожек можно выбрать
  - параметр Выбрать все или Отменить все.
     С помощью параметра Выбрать все выберите все дорожки, затем нажмите кнопку С. При этом выбор отдельных дорожек будет отменен.
  - С помощью параметра Отменить все можно одновременно отменить выделение всех выбранных дорожек.

### Воспроизведение фотографий

Можно воспроизводить фотографии, сохраненные на дисках DVD, устройствах USB, мобильных устройствах или ПК.

#### Использование меню Сервис

Во время воспроизведения нажмите кнопку **TOOLS**.

#### Запустить показ слайдов / Остановка показа

Воспроизведение/остановка показа слайдов.

#### Скор. слайд-шоу

Регулировка скорости воспроизведения слайдшоу.

#### Фоновая музыка

Прослушивание музыки во время просмотра слайд-шоу.

#### Увеличенный

Увеличение текущего изображения (до 4 раз).

#### Поворот

Поворот изображения (поворот изображения в направлении по или против часовой стрелки).

#### Информация

Отображение информации об изображении, включая имя, размер и т. д.

- В зависимости от воспроизводимого диска или используемого устройства меню Сервис может выглядеть по-разному. Могут отображаться не все параметры.
- Для включения функции фоновой музыки файл фотографии должен находиться на том же носителе, что и музыкальный файл. На качество звука могут влиять скорость передачи файла MP3, размер фотографии и метод кодировки.

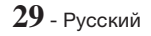

# Воспроизведение Содержимого

# Создание списка воспроизведения фотографий

Можно создать список воспроизведения фотографий почти таким же способом, как и список музыкальных файлов. Инструкции см. на стр. 28. Вместо музыкальных файлов выберите файлы фотографий.

### Прослушивание радиоприемника

 Для прослушивания радио необходимо подключить прилагаемую FM-антенну.

#### Управление радиоприемником с помощью пульта дистанционного управления

- 1. Нажмите кнопку FUNCTION и выберите пункт FM.
- 2. Настройтесь на нужную радиостанцию.
  - Настройка на предустановленные радиостанции 1: нажмите кнопку □, выберите параметр PRESET, затем нажмите кнопки TUNING UP/DOWN и выберите предустановленную радиостанцию.
    - До того, как переключаться на предустановленные станции, необходимо добавить предустановленные станции в память устройства. Список предварительно настроенных радиостанций представлен ниже.
  - Настройка вручную: нажмите кнопку □, выберите параметр MANUAL, затем нажмите кнопки TUNING UP/DOWN для настройки на более высокую или более низкую частоту.
  - Автоматическая настройка: нажмите кнопку
     , выберите параметр MANUAL, затем нажмите и удерживайте кнопки TUNING UP/DOWN для автоматического поиска диапазона.

### Установка режима Моно/Стерео

Нажмите кнопку MO/ST.

- При каждом нажатии кнопки происходит переключение звука между режимами STEREO и MONO.
- В области с плохим приемом выберите режим **MONO** для приема радиосигнала без помех.

### Предварительная настройка радиостанций

Пример. Предварительная настройка на радиостанцию FM 89.10.

- 1. Нажмите кнопку FUNCTION и выберите пункт FM.
- Нажмите кнопки TUNING UP/DOWN и выберите <89.10>.
- Нажмите кнопку TUNER MEMORY.
  На дисплее начнет мигать HOMEP.
- 4. Нажмите кнопку TUNER MEMORY еще раз.
  - Нажимайте кнопку TUNER MEMORY пока НОМЕР не исчезнет с дисплея.

- После того, как будет нажата кнопка TUNER MEMORY, HOMEP исчезнет с дисплея, и станция будет сохранена в памяти.
- 5. Для предварительной настройки еще одной радиостанции повторите шаги 2-4.
  - Для настройки на предварительно настроенную радиостанцию нажмите кнопки TUNING UP/DOWN.

### Использование функции караоке

Можно использовать функцию караоке с музыкой.

- 1. Подключите микрофон к гнезду на передней панели устройства.
- 2. В главном меню выберите Настройки, затем нажмите кнопку 🕞.
- 3. Выберите Аудио, затем нажмите кнопку 💽.
- 4. Выберите Мое караоке, затем нажмите кнопку С.
  - Можно проверить баллы караоке и настроить громкость воспроизведения музыкального вокала.
  - Баллы караоке отображаются автоматически, если для параметра Счет караоке установлено значение Вкл. и подключен микрофон. Если отображения баллов караоке не требуется, установите для параметра Счет караоке значение Выкл..
  - Если необходимо уменьшить громкость голоса в настройках исходного звука, в настройках Мое караоке выберите параметр Приглушение вокала.

#### Запись

Можно выполнить запись караоке с музыкой.

- Во время воспроизведения нажмите кнопку TOOLS и выберите Запись караоке, затем нажмите кнопку С.
- Нажмите кнопку , если необходимо остановить запись.
- После завершения записи на устройстве хранения USB создается папка "КАРАОКЕ", в которой хранятся файлы в формате КАRAOKE.mp3.
- Для сохранения записанного файла необходимо вставить устройство хранения USB.
- Записанный файл отображается при доступе к функциям Фотографии, Видео и Музыка.
- Если во время использования функции караоке присутствуют помехи (пронзительный или подвывающий звук), переместите микрофон подальше от громкоговорителей. Можно также уменьшить громкость микрофона или громкоговорителей.

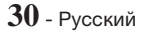

- Микрофон не работает в режимах D. IN, AUX, FM и BT.
- Баллы караоке отображаются автоматически, если для параметра Счет караоке установлено значение Вкл. и подключен микрофон. Отключите микрофон, если не нужно отображать баллы караоке.
- Микрофон будет доступен для использования в течение 10 секунд после появления Главного меню на экране.

# Использование технологии Bluetooth

Устройство Bluetooth можно использовать для воспроизведения музыки с высококачественным стереозвучанием, причем, не используя проводов.

#### Что такое Bluetooth?

Bluetooth – это технология, которая позволяет устройствам, поддерживающим эту технологию, легко взаимодействовать друг с другом с помощью беспроводного соединения на коротком расстоянии.

- Устройство Bluetooth может создавать помехи или работать неправильно в следующих случаях.
  - При касании пользователем приемной или передающей системы устройства Bluetooth или домашнего кинотеатра.
  - При отклонении электрических параметров из-за наличия препятствий для прохождения электромагнитных волн в виде стены, углов или офисных перегородок.
  - При возникновении электромагнитных помех от устройств, работающих в том же частотном диапазоне, в том числе медицинского оборудования, микроволновых печей и беспроводных сетевых устройств.
- При сопряжении домашний кинотеатр и устройство Bluetooth должны находиться на небольшом расстоянии друг от друга.
- Чем больше расстояние между системой домашнего кинотеатра и устройством Bluetooth, тем хуже качество связи. Если это расстояние превысит диапазон действия устройства Bluetooth, соединение прервется.
- В местах с плохими условиями приема связь Bluetooth может работать неправильно.
- Домашний кинотеатр имеет радиус эффективного приема до 10 метров во всех направлениях при отсутствии препятствий. Если расстояние превысит указанный диапазон, связь автоматически прервется. Даже в пределах этого диапазона качество звука может ухудшаться изза таких препятствий, как стены или двери.
- Во время работы данное беспроводное устройство может вызывать электрические помехи.

# Подключение домашнего кинотеатра к

#### устройству Bluetooth

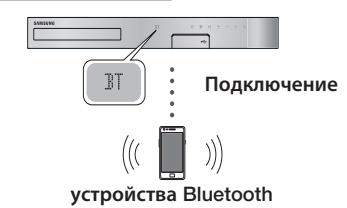

Перед подключением убедитесь, что устройство Bluetooth поддерживает функцию Bluetoothсовместимых стереонаушников.

- Нажмите кнопку FUNCTION на пульте дистанционного управления устройства для отображения сообщения BT.
- Выберите меню Bluetooth на устройстве Bluetooth, которое необходимо подключить. Инструкции см. в руководстве устройства Bluetooth.
- 3. Выберите на устройстве Bluetooth меню Стереонаушники.
  - Отобразится список устройств.
- 4. Выберите "[HTS]HXXXXX" в списке поиска.
  - После подключения домашнего кинотеатра к устройству Bluetooth на дисплее передней панели домашнего кинотеатра отобразится имя подключенного устройства Bluetooth, а затем имя домашнего кинотеатра.
- 5. Воспроизведите музыку на подключенном устройстве.
  - Можно прослушивать музыку, которая воспроизводится на подключенном устройстве Bluetooth, непосредственно через систему домашнего кинотеатра.
- Домашний кинотеатр поддерживает только данные SBC среднего качества (до 237 кбит/ с при 48 кГц) и не поддерживает данные SBC высокого качества (328 кбит/с при 44,1 кГц).
- Функция AVRCP поддерживается. Ее возможности могут отличаться в зависимости от характеристик подключенного устройства.
- Подключайте только устройства Bluetooth, поддерживающие профиль A2DP.
- Только одно устройство Bluetooth может быть сопряжено за один раз.
- Функции поиска и подключения могут работать неправильно в следующих случаях.
  - При наличии вблизи или вокруг домашнего кинотеатра сильного электрического поля.
  - Если несколько устройств Bluetooth одновременно сопряжены с устройством.
  - Если устройство Bluetooth выключено, не установлено или неисправно.

# Воспроизведение Содержимого

- Обратите внимание: такие устройства, как микроволновая печь, адаптер беспроводной локальной сети, флуоресцентные лампы и газовые плиты используют тот же диапазон частот, что и устройство Bluetooth, и потому могут стать причиной электрических помех.
- Для обеспечения хорошей совместимости с устройствами Bluetooth или другими устройствами, например, мобильным телефоном, рекомендуется обновить устройство до последней версии.

#### Отключение устройства Bluetooth от

#### системы домашнего кинотеатра

Устройство Bluetooth можно отключить от системы домашнего кинотеатра. Инструкции см. в руководстве устройства Bluetooth.

 После отключения домашнего кинотеатра от устройства Bluetooth на дисплее передней панели домашнего кинотеатра появится сообщение DISCONNECTED.

#### Отключение системы домашнего

#### кинотеатра от устройства Bluetooth

Нажмите кнопку ( ) на передней панели домашнего кинотеатра, чтобы переключиться из режима **BT** в другой режим или отключить домашний кинотеатр.

- Кроме случая, когда отключение домашнего кинотеатра выполняется посредством изменения функций, подключенное устройство Bluetooth в течение некоторого времени будет ожидать ответа от домашнего кинотеатра, а затем соединение будет прервано. (Время отключения может отличаться в зависимости от устройства Bluetooth.)
- В режиме подключения Bluetooth соединение Bluetooth будет утрачено, если расстояние между системой домашнего кинотеатра и устройством Bluetooth превысит 10 метров. Если расстояние между устройствами снова окажется в пределах допустимого диапазона или в случае перезапуска устройства Bluetooth, придется снова выполнить сопряжение домашнего кинотеатра с устройством Bluetooth, чтобы восстановить подключение.
- В режиме Bluetooth, если устройство Bluetooth будет находиться в состоянии готовности в течение 5 минут, запустится экранная заставка. Чтобы повторно подключить устройство Bluetooth, отключите экранную заставку, затем подключите устройство. Чтобы отключить экранную заставку, нажмите любую кнопку на пульте дистанционного управления (кнопку регулировки громкости, кнопку с цифрой и т. д.).

# Использование функции включенного питания устройства Bluetooth

Отключенный домашний кинотеатр можно включить, если подключить смарт-устройство к устройству через соединение Bluetooth.

- Быстрый стартФункция доступна при подключении сетевого шнура переменного тока к источнику переменного тока.
- Для использования этой функции установите для параметров Настройки > Система > Быстрый старт значение Вкл..
- Для использования этой функции необходимо предварительно установленное соединение по Bluetooth между домашним кинотеатром и смарт-устройством. Иными словами, домашний кинотеатр должен находиться в списке известных устройств Bluetooth на вашем смарт-устройстве.
- Подключите смарт-устройство к устройству через Bluetooth. (Сведения о подключениях через Bluetooth см. в руководстве своего смарт-устройства).
- После подключения домашний кинотеатр будет автоматически включаться в режиме BT.
  - Выберите воспроизведение нужного музыкального файла на своем смарт-устройстве.

### Использование устройства с функцией NFC (радиочастотная связь ближнего действия)

Подключите устройство с поддержкой NFC к домашнему кинотеатру по Bluetooth, используя эту простую процедуру настройки. С помощью домашнего кинотеатра можно воспроизводить музыку, сохраненную на вашем смартфоне.

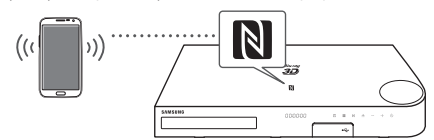

- Включите функцию NFC на смартфоне и убедитесь, что функция блокировки экрана смартфона отключена. В противном случае функция NFC работать не будет.
- Слегка коснитесь логотипа NFC N на верхней панели домашнего кинотеатра устройством с поддержкой NFC.
- На экране смартфона появится всплывающее сообщение с запросом на продолжение использования соединения Bluetooth. Выберите Yes (Да).
  - После установки соединения появится сообщение "Connected (Подключено)".
- Для отключения устройства NFC снова коснитесь этим устройством верхней панели домашнего кинотеатра.
  - Чтобы подключить другое устройство с поддержкой NFC, в то время как первый смартфон все еще подключен, коснитесь им верхней панели домашнего кинотеатра. Домашний кинотеатр будет отключен от первого смартфона и подключен ко второму.

- Устройства Android с OC Android 4.1 Jellybean или более поздней версии оснащены встроенной функцией NFC.
  - Если на устройстве используется версия ОС Android ниже Android 4.1 Jellybean, для использования функции NFC необходимо загрузить приложение Samsung NFC Connection.
- На разных смартфонах расположение антенны NFC отличается. Перед подключением выясните, где находится антенна NFC. Перед подключением определите местоположение антенны, обратившись к руководству пользователя вашего мобильного телефона.
- Если смартфон покрыт толстым чехлом, возможно, выполнить подключение не удастся.
- Если для параметра Быстрый старт установлено значение Вкл., соединение NFC продолжает работать даже при выключенном домашнем кинотеатре. Однако, если кабель питания был отсоединен и подсоединен снова, подключение NFC будет работать только после включения домашнего кинотеатра.
- Значок Заявляется товарным знаком или зарегистрированным товарным знаком NFC Forum, Inc. в США и других странах.

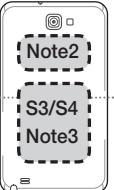

TV SOUND

ň

DSP/FO

- Метка NFC для подключений Bluetooth не может быть установлена во время включения и отключения питания.
- Если индикатор батареи мигает, метка NFC для подключений Bluetooth работать не будет.

# Использование кнопок для спецэффектов на пульте дистанционного управления

TV SOUND

При наличии телевизора с поддержкой функции Anynet+ (HDMI-CEC) с помощью кнопки TV SOUND можно выводить звук с телевизора через громкоговорители домашнего кинотеатра или телевизора. Чтобы использовать эту кнопку, выполните следующие действия.

- 1. Подключите кабель HDMI к телевизору или домашнему кинотеатру. (См. стр. 11)
- 2. Выберите Anynet+ (HDMI-CEC) Вкл. на домашнем кинотеатре и телевизоре.
- Нажмите кнопку TV SOUND на пульте дистанционного управления. ЗВУК ТВ ВКЛ. будет мигать на дисплее передней панели, а затем отобразится режим D. IN.
  - Если функция ЗВУК ТВ включена, звук с телевизора выводится через громкоговорители домашнего кинотеатра.

- 4. Снова нажмите кнопку **ЗВУК ТВ** для выключения функции ЗВУК ТВ.
  - Если функция ЗВУК ТВ выключена, звук с телевизора выводится через громкоговорители телевизора, подключенного к Anynet+.

#### □ Функция ЗВУК ТВ используется в следующих случаях.

- Если требуется прослушать звук с телевизора через громкоговорители домашнего кинотеатра.
- Если требуется прослушать звук с устройства USB, подключенного к телевизору, через громкоговорители домашнего кинотеатра.
- Поддерживаемые характеристики ЗВУК ТВ ВКЛ./ВЫКЛ.

| Настройка<br>Anynet+<br>(HDMI-CEC) | Звук ТВ Вкл.                                              | Звук ТВ Выкл.                                       |                                             |
|------------------------------------|-----------------------------------------------------------|-----------------------------------------------------|---------------------------------------------|
| рип                                | Вывод звука через<br>громкоговоритель<br>HTS              | гром<br>HTS                                         | вук через<br>коговоритель<br>не выводится   |
| DIVI.                              | Звук через<br>громкоговоритель<br>телевизора не выводится | Вывс<br>гром<br>т                                   | од звука через<br>коговоритель<br>елевизора |
| DLIVE                              | Вывод звука через<br>громкоговоритель<br>HTS              | гром<br>HTS                                         | вук через<br>коговоритель<br>не выводится   |
| BDINT.                             | Вывод звука через<br>громкоговоритель<br>телевизора       | Вывс<br>гром<br>т                                   | од звука через<br>коговоритель<br>елевизора |
| Не                                 | Вывод звука через<br>громкоговоритель<br>HTS              | Звук через<br>громкоговоритель<br>HTS не выводится  |                                             |
| работает                           | Вывод звука через<br>громкоговоритель<br>телевизора       | Вывод звука через<br>громкоговоритель<br>телевизора |                                             |
|                                    |                                                           |                                                     | DSP/EQ                                      |

Можно использовать несколько режимов звука.

- DSPOFF : выберите для прослушивания в обычном режиме.
- СІЛЕМА : выберите для реалистичного и мощного звучания при просмотре фильмов.
- ◆ MUSIC : выберите для прослушивания любой музыки.
- ◆ GAME : выберите для мощного звучания в видеоиграх.
- M-STEREO (Многоканальный стереозвук): выберите для воспроизведения 2-канального источника с эффектом объемного звука.
- ◆ POWER BASS : выберите для усиления звучания низких частот.
- LOUD : выберите для улучшения звуковых характеристик басов в соответствии с выходным уровнем.
- ♦ NIGHT : выберите для оптимизации динамического диапазона в ночные часы (мягкое звучание).

# Сетевые Службы

### Использование BD-LIVE™

- 1. Подключите устройство к сети (см. стр. 12).
- Настройте параметры сети (см. стр. 18-20).

Подключив устройство к сети, можно просматривать различное видеосодержимое на дисках, поддерживающих службу BD-LIVE.

- Подключите запоминающее устройство USB к разъему USB на передней панели устройства, затем в разделеУправл. ВDданными проверьте объем свободной памяти. Для работы сетевой службы BD-LIVE на запоминающем устройстве должно быть не менее 1 Гб свободного места.
- **2.** Выберите **Настройки** на начальном экране, затем нажмите кнопку **С**.
- 3. Выберите Система, затем нажмите кнопку С.
- 4. Выберите Управл. ВD-данными, затем нажмите кнопку С.
- 5. Выберите Сменить устройство, затем нажмите кнопку С.
- 6. Выберите ДИСК USB, затем нажмите кнопку С.
- 7. Вставьте диск Blu-ray с поддержкой службы BD-LIVE.
- Выберите элемент содержимого из списка содержимого службы BD-LIVE, предоставленного производителем диска.
- Использование службы BD-LIVE и предоставленного содержимого зависит от производителя диска.

# Использование технологии DLNA

Технология DLNA позволяет воспроизводить файлы, сохраненные на компьютере, на экране домашнего кинотеатра.

Следуя инструкциям, указанным в руководстве пользователя DLNA, выполните настройку DLNA на компьютере и пометьте папки и файлы, к которым требуется получить доступ с помощью домашнего кинотеатра.

Чтобы получить доступ к файлам, сохраненным на компьютере, и воспроизвести их, после настройки DLNA выполните следующие действия.

- 1. Включите компьютер, телевизор и домашний кинотеатр.
- Убедитесь, что сервер общего доступа DLNA запущен на компьютере.

- На домашнем кинотеатре выберите Сменить устройство.
- С помощью кнопок ▲ ▼ выберите свой компьютер в списке устройств.
- Выберите тип файла, который требуется воспроизвести или просмотреть: Фотографии, Видео или Музыка, затем нажмите кнопку С.
- С помощью кнопок ▲▼◀► выберите папку с файлами выбранного типа, затем нажмите кнопку . Появится список файлов.
- Выберите файл, который требуется просмотреть или воспроизвести, затем нажмите кнопку 
  .
- Списки воспроизведения файлов, сохраненных на компьютере, можно создать аналогично спискам воспроизведения файлов, сохраненных на устройствах USB и дисках.
- Управлять воспроизведением файлов, сохраненных на компьютере, можно почти таким же образом, как и воспроизведением файлов, сохраненных на устройстве USB или дисках.
- Кроме того, доступ к файлам компьютера можно получить, если сначала выбрать Фотографии, Видео или Музыка на начальном экране, а затем выбрать компьютер в отобразившемся списке устройств.

### Приложения

Вы можете загружать огромное количество новостей, фильмов, прогнозов погоды и другое содержимое непосредственно на домашний кинотеатр и наслаждаться им. Сначала проверьте работу сети и убедитесь в том, что домашний кинотеатр подключен к Интернету. Чтобы воспользоваться услугой приложений, необходимо подключение домашнего кинотеатра к Интернету.

Работа с предлагаемыми приложениями очень похожа на работу с их интерактивными версиями; даже при наличии различий использование приложений не составляет труда.

Прежде чем использовать приложения, необходимо создать учетную запись. Хотя учетную запись можно создать на большинстве этих сайтов приложений в домашнем кинотеатре, проще и быстрей создать ее, заходя на сайты в интерактивном режиме с ПК, ноутбука или планшета, подключенных к сети Интернет. Обратите внимание, что в некоторых случаях для создания учетной записи потребуется использование домашнего кинотеатра и ПК, ноутбука или планшета. Основное отличие между обычными интерактивными версиями и версиями, доступ к которым обеспечивается с домашнего кинотеатра, в том, что последние требуют использования пульта дистанционного управления для ввода букв и цифр, а не клавиатуры.

### Использование приложений

При первом вхождении в любое из приложений на экране домашнего кинотеатра отобразятся два соглашения. Прежде чем загрузить и использовать приложения, необходимо принять условия обоих соглашений.

Для запуска приложения его надо выделить, дважды щелкнуть, а затем следовать указаниям, отображаемым на экране.

# Использование функции "Opera TV Store"

В приложении **Opera TV Store** представлены услуги потоковой передачи видео высокого качества из Интернета, содержимого социальных сетей и музыкальных файлов.

# Доступ к функции "Opera TV Store"

Для доступа к Opera TV Store выберите кнопкуOpera TV Store на начальном экране, затем нажмите кнопку С. Для выхода с экрана Opera TV Store нажмите кнопку EXIT или кнопку RETURN на дистанционном пульте управления.

### Навигация по "Opera TV Store"

На экране **Opera TV Store** отображается набор отсортированных приложений. С помощью кнопок ▲▼◀▶ на пульте дистанционного управления переходите от приложения к приложению.

### Выбор приложения

# Переместите выделение к нужному приложению и нажмите кнопку С.

В появившемся всплывающем окне выберите **ОТКРЫТЬ**, чтобы сразу открыть приложение или **ДОБАВИТЬ К МОИМ ПРИЛОЖЕНИЯМ**, чтобы добавить приложение в **Мои приложения**. Нажмите кнопку RETURN на дистанционном пульте управления, чтобы вернуться к экрану **Opera TV Store**.

### Выбор приложений по категориям

Чтобы облегчить поиск приложений, можно просматривать приложения по категориям, например Популярные, Смотреть, Слушать, Воспроизвести и т.д.

Для выбора категории используйте кнопку ▲ на дистанционном пульте управления, чтобы переместить выделение в верхнюю часть экрана. Далее с помощью кнопок ◀► выберите категорию.

### Использование экрана Мои приложения

Для доступа к экрану Мои приложения выберите МОИ ПРИЛОЖЕНИЯ и нажмите кнопку 💽. Появится экран Мои приложения с отображением всех приложений, сохраненных вами для создания Мои приложения.

# Удаление приложений из "Моих приложений"

- Выделите кнопку МЕНЮ в верхней части экрана Мои приложения и затем нажмите кнопку С на дистанционном пульте управления.
- Выберите УДАЛИТЬ ПРИЛОЖЕНИЯ в меню, затем нажмите кнопку . Вокруг одного из приложений появится прямоугольная рамка красного цвета.
- 3. Переместите рамку и заключите в нее приложение, которое вы хотите удалить, и нажмите кнопку 💽.
- 4. Повторите эту процедуру, чтобы удалить дополнительные приложения.
- 5. По завершении выберите ГОТОВО, затем нажмите кнопку С.
- 6. Нажмите кнопку RETURN, чтобы вернуться к основному экрану.

#### Поиск приложений

- 1. Выберите **ПОИСК** в верхней части экрана и затем нажмите кнопку **С**.
- Для выполнения быстрого поиска популярных тем щелкните одну из вкладок поиска в верхней части экрана.
- Для поиска приложений по названию введите его название с помощью клавиатуры на экране.
   Opera TV Store будет выполнять поиск в то время, когда вы будете печатать, и на экране отобразится список приложений, названия которых будут соответствовать вводимым буквам.
  - Для отмены текущего поиска нажмите кнопку RETURN на дистанционном пульте управления или выберите НАЗАД на экране и нажмите кнопку С.

# **Screen Mirroring**

Screen Mirroring позволяет отобразить экран смартфона или другого совместимого устройства на экране телевизора с помощью технологии Miracast™. Для настройки функции зеркального отображения экрана не требуется кабель или беспроводной маршрутизатор.

- На начальном экране с помощью кнопок ◀► выберите Screen Mirroring и затем нажмите кнопку .
- 2. Запустите AllShare Cast на смартфоне или на устройстве.

# Сетевые Службы

- Найдите в списке доступных устройств имя системы домашнего кинотеатра и выберите его.
- На экране телевизора отобразится сообщение о подключении (например, "Соединение с Android\_92gb..."), а затем появится сообщение об успешном подключении.
- Через несколько секунд изображение с экрана вашего устройства появится на экране телевизора.
  - Если используется функция Screen Mirroring, в зависимости от конфигурации оборудования могут возникать прерывания и помехи при воспроизведении видео и звука.
  - Домашний кинотеатр можно подключать к устройствам с поддержкой AllShare Cast.
     Обратите внимание на то, что устройства с AllShare Cast некоторых производителей могут не поддерживаться при подключении.
     Дополнительные сведения о поддержке мобильного подключения см. на веб-сайте производителя.
  - Сигнал Bluetooth может создавать помехи для сигнала функции Screen Mirroring. Перед использованием функции Screen Mirroring настоятельно рекомендуется отключить функцию Bluetooth на смартфоне или другом устройстве.

# Приложение

# Дополнительная информация

### Примечания

#### Подключения

#### PA3'DEM HDMI OUT

- В зависимости от типа телевизора некоторые режимы разрешения выхода HDMI могут не поддерживаться.
- Для воспроизведения видео с технологией 3D необходимо использовать соединение HDMI.
- При использовании длинного кабеля HDMI на экране могут возникать помехи. В этом случае настройте функцию Насыщенный цвет HDMI на режим Выкл. в меню.

#### Настройки

#### Настройки 3D

- При использовании некоторых дисков 3D, чтобы остановить воспроизведение фильма в режиме 3D, нажмите кнопку один раз.
   Воспроизведение остановится, и режим 3D отключится. Чтобы изменить режим 3D во время воспроизведения фильма 3D, нажмите кнопку
   один раз. Отобразится меню Blu-ray. Снова нажмите кнопку и затем выберите параметр Настройки 3D в меню Blu-ray.
- В зависимости от содержимого и положения изображения на экране телевизора справа, слева или с обеих сторон могут отображаться вертикальные черные полосы.

#### Соотношение ТВ

- В зависимости от типа диска некоторые форматные соотношения могут не поддерживаться.
- При выборе форматного соотношения и параметра, отличных от форматного соотношения, установленного для экрана телевизора, изображение может быть искажено.
- При выборе параметра 16:9 Оригинал содержимое может отображаться на экране телевизора в формате 4:3 Pillarbox (с черными полосами по обеим сторонам изображения).

#### BD Wise (только продукты Samsung)

- Если для функции BD Wise установлено значение "Вкл.", для параметра Разрешение автоматически устанавливается значение BD Wise по умолчанию, и параметр BD Wise отображается в меню Разрешение.
- Если данное устройство подключено к другому устройству, не поддерживающему функцию BD Wise, то функцию BD Wise нельзя использовать.
- Для правильной работы функции BD Wise установите для функции BD Wise в меню на устройстве и на телевизоре значение Вкл..

#### Цифровой выход

- Убедитесь, что выбран правильный Цифровой выход. В противном случае звук будет отсутствовать или появится только громкий шум.
- Если устройство HDMI (AV-ресивер, телевизор) не поддерживает форматы сжатого звука (Dolby digital, DTS), аудиосигнал выводится в формате PCM.
- Обычные диски DVD не поддерживают аудио BONUSVIEW и звуковые эффекты навигации.
- Некоторые диски Blu-ray не поддерживают аудио BONUSVIEW и звуковые эффекты навигации.
- Настройка параметра Цифровой выход не влияет на вывод аналогового (Л/П) или HDMI-звука на экран телевизора. Она влияет на оптический и HDMI выходы звука при подключении устройства к AV-ресиверу.
- При воспроизведении звуковых дорожек в формате MPEG сигнал выводится в формате PCM независимо от выбора значения параметра Цифровой выход (PCM или битовый поток).
- Цифровой выход можно активировать, когда для параметра Выбор динамика задано значение Громкогов. ТВ.

#### Интернет соединение BD-Live

 При просмотре содержимого BD-LIVE использование сети Интернет может быть ограничено.

#### Anynet+ (HDMI-CEC)

- В зависимости от типа телевизора определенные значения разрешения выходных сигналов HDMI могут не поддерживаться. См. руководство пользователя телевизора.
- Данная функция недоступна, если кабель HDMI не поддерживает СЕС.
- Если на телевизоре Samsung имеется логотип Anynet+, значит, он поддерживает функцию Anynet+.

#### Управл. BD-данными

- Когда подключено внешнее запоминающее устройство, воспроизведение диска будет приостановлено, если во время него устройство USB будет отсоединено.
- Поддерживаются только устройства USB, отформатированные в файловой системе FAT (метка тома DOS 8.3). Рекомендуется использовать устройства USB, поддерживающие протокол USB 2.0 со скоростью чтения/записи 4 Mb/сек или выше.
- Функция Возобн. воспроизведения может не работать после форматирования устройства хранения.
- Общий объем памяти, доступный в разделе Управл.
   ВD-данными может варьироваться в зависимости от условий.

#### Видео по запросу DivX®

• Дополнительные сведения о DivX(R) VOD см. на веб-сайте http://vod.divx.com.

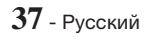

# Приложение

#### Настройка громкогов.

 Если для параметра Выбор динамика задано значение Громкогов. ТВ, звук выводится через громкоговорители телевизора.

#### Аудиовыход HDMI

 При выборе параметра аудиовыхода HDMI громкоговорители телевизора автоматически переходят на двухканальное звучание.

#### Канал возврата аудио

- Когда для параметра Anynet+ (HDMI-CEC) установлено значение Выкл., функция Канал возврата аудио недоступна.
- Использование кабеля HDMI, который не поддерживает функцию Audio Return Channel (Канал возврата аудио), может стать причиной несовместимости.
- Функция ARC доступна только в том случае, если подключен телевизор, совместимый с ARC.

#### Воспроизведение

#### Воспроизведение видеофайлов

 Видеофайлы с высокой скоростью передачи битов (20 Мбит/с или выше) нарушают работу устройства, поэтому их воспроизведение может в любой момент остановиться.

#### Выбор языка аудио

- Индикатор ◀► не будет отображаться на экране, если для раздела BONUSVIEW не настроены параметры аудио BONUSVIEW.
- Языки, доступные благодаря функции выбора языка звука, зависят от того, какие языки звука закодированы на диске. Эта функция или определенные языки могут быть недоступны.
- Для некоторых дисков Blu-ray можно выбрать звуковую дорожку PCM или Dolby Digital на английском языке.

#### Выбор языка субтитров

- На некоторых дисках Blu-ray/DVD можно изменить язык субтитров в меню диска. Нажмите кнопку DISC MENU.
- Работа этой функции зависит от того, какие субтитры закодированы на диске; функция может работать не со всеми дисками Blu-ray/DVD.
- Если на диске Blu-ray имеется раздел BONUSVIEW, будет отображаться информация о режиме основного аудиопотока/BONUSVIEW.
- Эта функция одновременно меняет первичные и вторичные субтитры.
- Общее число первичных и вторичных субтитров отображается соответственно.

#### Воспроизведение файлов JPEG

 Увеличить субтитры и демонстрационную графику в полноэкранном режиме невозможно.

#### Воспроизведение содержимого

#### Использование кнопки TOOLS при воспроизведении изображений

- Если домашний кинотеатр подключен к телевизору, совместимому с BD Wise, на котором для нее установлено значение BD Wise Вкл., меню Настройки изображ. не отобразится.
- Для включения функции Фоновая музыка файл фотографии должен находиться на том же носителе, что и музыкальный файл. Также на качество звука могут влиять скорость передачи файла MP3, размер фотографии и метод кодировки.

#### Совместимость дисков и форматов

#### Типы дисков и содержимое,

#### воспроизводимое вашим устройством

| Носитель   | Тип диска                                           | Сведения                                                                                                    |
|------------|-----------------------------------------------------|----------------------------------------------------------------------------------------------------|
|            | Диск Blu-ray<br>Диск 3D Blu-ray                     | Диск BD-ROM или BD-<br>RE/-R, записанный в<br>формате BD-RE.                                                                                                    |
| ВИДЕО      | DVD-VIDEO,<br>DVD-RW,<br>DVD-R,<br>DVD+RW,<br>DVD+R | Записанные диски DVD-<br>VIDEO, диски DVD+RW/<br>DVD-RW(V)/DVD-R/+R,<br>которые были записаны и<br>для которых выполнялось<br>закрытие сессии,<br>или носитель USB с<br>содержимым в форматах<br>DivX, MKV, MP4. |
| МУЗЫКА     | CD-RW/-R,<br>DVD-RW/-R,<br>BD-RE/-R                 | Музыка, записанная<br>на диски CD-RW/-R,<br>DVD-RW/-R, BD-RE/-R,<br>или носитель USB с<br>содержимым MP3 или<br>WMA.                                                                                             |
| ФОТОГРАФИИ | CD-RW/-R,<br>DVD-RW/-R,<br>BD-RE/-R                 | Фотографии, записанные<br>на диски CD-RW/-R,<br>DVD-RW/-R, BD-RE/-R,<br>или носитель USB с<br>содержимым JPEG.                                                                                                   |

Устройство может не поддерживать воспроизведение определенных дисков CD-RW/-R и DVD-R из-за типа диска или условий записи.

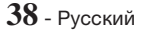

- 🐀 Если диск DVD-RW/-R записан в видеоформате DVD неправильно, он не будет воспроизводиться.
- № Устройство не будет воспроизводить содержимое, записанное на диск DVD-R при скорости передачи. превышающей 10 Мбит/с.
- Устройство не будет воспроизводить содержимое. записанное на диск BD-R или устройство USB при скорости передачи, превышающей 30 Мбит/с.
- Воспроизведение может быть невозможно при использовании определенных типов дисков, а также при выполнении таких операций, как изменение ракурса или настройка форматного соотношения. Сведения о диске указаны на коробке диска. Обращайтесь к ним при необходимости.
- 🔊 При воспроизведении дисков BD-J загрузка может занять больше времени, чем при воспроизведении обычных дисков, или же могут выполняться медленнее некоторые функции.

### Типы дисков, воспроизведение которых не поддерживается устройством

- HD DVD
- DVD-RAM
- Диски DVD-ROM/PD/MV Диски Super Audio CD И Т.П.
- DVD-RW (режим VR)
  - (кроме слоя CD) DVD-R 3.9 ГБ для авторских записей
- CVD/CD-ROM/CDV/ CD-G/CD-I/LD (CD-G: воспроизводится только аудио без графики)
- 🔊 Данное устройство может реагировать не на все рабочие команды, поскольку некоторые диски Blu-ray, DVD и CD поддерживают только определенные или ограниченные функции во время воспроизведения. Обратите внимание, что это не является дефектом устройства.
- 🔊 Компания Samsung не гарантирует, что на данном устройстве будут воспроизводиться все диски с логотипом Blu-ray, DVD или CD, поскольку форматы дисков развиваются. Кроме того, при создании программного обеспечения или самих дисков Blu-ray, DVD и CD возможно возникновение проблем и ошибок.
- 🗞 Обратитесь в центр поддержки покупателей SAMSUNG, если у вас возникнут вопросы или проблемы при воспроизведении дисков Bluray, DVD или CD на данном устройстве. Кроме того, дополнительные сведения об ограничении воспроизведения можно найти в следующих разделах настоящего руководства пользователя.
- 🔊 Некоторые коммерческие диски DVD, приобретенные за пределами соответствующего региона, могут не воспроизводиться на данном устройстве.

### Логотипы дисков, воспроизводимых на данном устройстве

| Biuray Disc                                                                    | Blu-ray           |
|--------------------------------------------------------------------------------|-------------------|
| Диск Blu-ray                                                                   | Диск 3D Blu-ray   |
|                                                                                |                   |
| BD-LIVE                                                                        | Dolby             |
| Master Audio   Essential                                                       | Java<br>Rowered   |
| DTS                                                                            | Java              |
| PAL                                                                            | <b>DIVX</b><br>HD |
| Система вещания PAL,<br>принятая в Великобритании,<br>Франции, Германии и т.д. | DivX              |

# Региональный код

Как устройства, так и диски кодируются по регионам. Чтобы диск мог воспроизводиться, эти коды должны совпадать. Если коды не совпадают, диск воспроизводиться не будет. Код региона данного устройства указан на его задней панели.

| Тип<br>диска    | Региональный<br>код | Регион                                                                                                    |
|-----------------|---------------------|----------------------------------------------------------------------------------------------------|
|                 |                     | Северная Америка,<br>Центральная Америка, Южная<br>Америка, Корея, Япония,<br>Тайвань, Гонконг и Юго-<br>восточная Азия. |
| Диск<br>Blu-ray |                     | Европа, Гренландия,<br>территории Франции,<br>Ближний Восток, Африка,<br>Австралия и Новая Зеландия.                     |
|                 |                     | Индия, Китай, Россия,<br>Центральная и Южная Азия.                                                                       |

# Приложение

| DVD-<br>VIDEO |   | США, территории США и<br>Канада                                                                                                  |
|---------------|---|----------------------------------------------------------------------------------------------------|
|               |   | Европа, Япония, Ближний<br>Восток, Египет, Африка,<br>Гренландия                                                                 |
|               | 3 | Тайвань, Корея, Филиппины,<br>Индонезия, Гонконг                                                                                 |
|               | 4 | Мексика, Южная Америка,<br>Центральная Америка,<br>Австралия, Новая Зеландия,<br>Тихоокеанские острова,<br>район Карибского моря |
|               | 5 | Россия, Восточная Европа,<br>Индия, Северная Корея,<br>Монголия                                                                  |
|               | 6 | Китай                                                                                                    |

Если номер региона дисков Blu-ray/DVD не совпадает с номером региона устройства, устройство не сможет воспроизвести диск.

# AVCHD (новый видеокодек высокой четкости)

- На данном устройстве могут воспроизводиться диски в формате AVCHD. Диски такого формата, как правило, записываются и используются в видеокамерах.
- Формат AVCHD это формат высокого разрешения для цифровых видеокамер.
- Формат сжатия файлов изображений MPEG-4 AVC/ H.264 является более эффективным по сравнению с обычным форматом сжатия.
- В некоторых дисках AVCHD используется формат "x.v.Colour". На данном устройстве могут воспроизводиться диски AVCHD в формате "x.v.Colour".
- "x.v.Colour" является товарным знаком корпорации Sony.
- "AVCHD" и логотип AVCHD являются товарными знаками Matsushita Electronic Industrial Co., Ltd. и корпорации Sony.
- Некоторые диски в формате AVCHD могут не воспроизводиться. Это зависит от условий записи.
- 🐀 Сессия диска формата AVCHD должна быть завершена.
- Формат "x.v.Color" позволяет отображать большую палитру цветов, чем обычный диск DVD, записанный с помощью видеокамеры.

Некоторые диски в формате DivX, MKV и MP4 воспроизвести не получится. Это зависит от разрешения видео и частоты кадров.

### Поддерживаемые форматы

#### Примечания относительно соединения USB

- Устройство поддерживает возможность подключения носителя USB, проигрывателей MP3, цифровых камер и устройств чтения карт USB.
- Устройство не поддерживает имена файлов и папок, количество символов в которых превышает 128.
- Некоторые устройства USB/цифровые камеры могут быть несовместимы с устройством.
- Устройство поддерживает файловые системы FAT 16, FAT 32 и NTFS.
- Подключайте устройства USB непосредственно к порту USB устройства. Подключение через кабель USB может вызвать проблемы совместимости.
- При установке нескольких запоминающих устройств в устройство чтения карт с несколькими гнездами возможно возникновение проблем.
- Устройство не поддерживает протокол PTP (Peer to Peer).
- Не отключайте устройство USB во время передачи или записи данных.
- Чем больше разрешение изображения, тем больше времени требуется для его отображения на экране.
- На данном устройстве нельзя воспроизводить файлы MP3 с технологией DRM (Digital Rights Management), которые были загружены с платных сайтов.
- Данное устройство поддерживает только видео с частотой кадров менее 30 кадр/с.
- Данное устройство поддерживает только устройства USB Mass Storage Class (MSC), такие как флэшдиски и жесткие диски USB. (Концентратор не поддерживается.)
- Определенные жесткие диски USB, устройства чтения карт памяти с несколькими гнездами и флеш-диски могут быть несовместимы с данным устройством.
- Если некоторые устройства потребляют слишком много электроэнергии, они могут быть ограничены устройством защиты цепи.
- Если воспроизведение с жесткого диска USB прерывается, обеспечьте дополнительную мощность посредством подключения жесткого диска к розетке. Если проблему не удалось устранить, обратитесь к производителю жесткого диска USB.
- Компания SAMSUNG не несет ответственности за любые повреждения файлов или потерю данных.

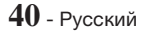

### Поддержка видеофайлов

| Расширение<br>файла | Контейнер  | Видеокодек                                 | Аудиокодек                           | Разрешение  |
|---------------------|------------|--------------------------------------------|--------------------------------------|-------------|
| *.avi               | AVI        | DivX 3.11/4/5/6<br>MP4v3<br>H.264 BP/MP/HP | MP3, Dolby Digital, DTS,<br>WMA, PCM |             |
| *.mkv               | MKV        | VC-1 AP, DivX 5/6<br>H.264 BP/MP/HP        | MP3, Dolby Digital, DTS              |             |
| *.wmv               | WMV (wmv9) | VC-1 AP, VC-1 SM                           | WMA                                  | 1920 x 1080 |
| *.mp4               | MP4        | MP4 (mp4v)<br>H.264 BP/MP/HP               | AAC                                  |             |
| *.mpg/*.mpeg        | PS         | MPEG1<br>MPEG2<br>H.264 BP/MP/HP           | MP1, 2<br>Dolby Digital, DTS         |             |

#### • Ограничения

 Даже если файл закодирован с использованием указанного выше поддерживаемого кодека, он может не воспроизводиться, если есть проблемы в его содержимом.

- Нормальное воспроизведение не гарантируется, если информация в контейнере неверна или файл поврежден.
- Воспроизведение звука/видео может прерываться, если у файлов значения скорости передачи/частоты кадров превышают стандартные.
- Функция пропуска недоступна, если повреждена таблица индексов файла.

#### • Видеодекодер

- Поддерживает форматы до H.264 Level 4.1 и AVCHD
- Не поддерживает форматы H.264 FMO/ASO/RS и VC1 SP/MP/AP L4
- MPEG4 SP, ASP: ниже 1280 x 720: не более 60 кадров
  - выше 1280 x 720: не более 30 кадров
- Не поддерживается GMC 2 или выше

#### • Аудиодекодер

- Поддерживаются форматы WMA 7, 8, 9 и STD
- Не поддерживается формат WMA с частотой дискретизации 220/50 Гц моно.
- ААС: макс. частота дискретизации: 96 кГц (8; 11; 12; 16; 22; 24; 32; 44,1; 48; 64; 88,2; 96); макс. скорость передачи бит: 320 Кбит/с
- Поддерживаемые форматы файлов субтитров DivX
- \*.ttxt, \*.smi, \*.srt, \*.sub, \*.txt

#### Поддержка музыкальных файлов

| Расширение<br>файла | Контейнер | Аудиокодек | Диапазон поддержки                                            |
|---------------------|-----------|------------|---------------------------------------------------------------|
| *.mp3               | MP3       | MP3        | -                                                             |
|                     |           |            | * Частота дискретизации (в кГц) – 8; 11; 16; 22; 32; 44,1; 48 |
| *.wma               | WMA       | WMA        | * Скорость передачи битов – все скорости передачи битов       |
|                     |           |            | в диапазоне от 5 до 384 Кбит/с                                |

#### Поддержка файлов изображений

| Расширение файла   | Тип  | Разрешение |
|--------------------|------|------------|
| *.jpg/*.jpeg/*.jpe | JPEG | 15260×8640 |
| *.png              | PNG  | 15500x8040 |

# Приложение

### Выбор цифрового выхода

| Настройка                         |                                        | РСМ                                                                                                    | Битовый поток<br>(не обработан)                                                                                                    | Битовый поток<br>(перекодир.<br>DTS)                                                                                                    | Битовый поток<br>(перекодир.<br>Dolby D)                                                                                                    |  |
|-----------------------------------|----------------------------------------|----------------------------------------------------------------------------------------------------|----------------------------------------------------------------------------------------------------|----------------------------------------------------------------------------------------------------|----------------------------------------------------------------------------------------------------|--|
| Подключение                       |                                        | АV-ресивер с поддержкой HDMI                                                                                                    |                                                                                                    |                                                                                                    |                                                                                                    |  |
|                                   | PCM                                    | До 7.1-канального<br>РСМ                                                                                                    | PCM                                                                                                    |                                                                                                    | Перекодирование<br>Dolby Digital*                                                                                                    |  |
|                                   | Dolby Digital                          | До 5.1-канального<br>РСМ                                                                                                    | Dolby Digital                                                                                                    |                                                                                                    |                                                                                                    |  |
|                                   | Dolby Digital<br>Plus                  | До 5.1-канального<br>РСМ                                                                                                    | Dolby Digital Plus                                                                                                    |                                                                                                    |                                                                                                    |  |
| Аудиопоток<br>на дисках           | Dolby TrueHD                           | До 5.1-канального<br>РСМ                                                                                                    | Dolby TrueHD                                                                                                    | Перекодирование<br>DTS                                                                                                    |                                                                                                    |  |
| Blu-ray                           | DTS                                    | До 5.1-канального<br>РСМ                                                                                                    | DTS                                                                                                    |                                                                                                    |                                                                                                    |  |
|                                   | Аудио высокого<br>разрешения<br>DTS-HD | До 5.1-канального<br>РСМ                                                                                                    | Аудио высокого<br>разрешения DTS-<br>HD                                                                                                    |                                                                                                    |                                                                                                    |  |
|                                   | DTS-HD Master<br>Audio                 | До 5.1-канального<br>РСМ                                                                                                    | DTS-HD Master<br>Audio                                                                                                    |                                                                                                    |                                                                                                    |  |
|                                   | PCM                                    | РСМ (2 канала)                                                                                                    | РСМ (2 канала)                                                                                                    | РСМ (2 канала)                                                                                                    | РСМ (2 канала)                                                                                                    |  |
| Аудиопоток<br>на дисках<br>DVD    | Dolby Digital                          | До 5.1-канального<br>РСМ                                                                                                    | Dolby Digital                                                                                                    | Dolby Digital                                                                                                    | Dolby Digital                                                                                                    |  |
|                                   | DTS                                    | До 5.1-канального<br>РСМ                                                                                                    | DTS                                                                                                    | DTS                                                                                                    | DTS                                                                                                    |  |
| Четкость<br>для дисков<br>Blu-ray | Любое                                  | Декодирование<br>основного<br>аудиопотока и<br>аудио BONUSVIEW<br>в звук РСМ и<br>добавление<br>звуковых эффектов<br>навигации. | Возможен вывод<br>только основного<br>аудиопотока таким<br>образом, чтобы<br>используемый<br>АV-ресивер мог<br>декодировать<br>битовый поток<br>аудио. Аудио<br>BONUSVIEW и<br>звуковые эффекты<br>навигации будут<br>недоступны. | Декодирование<br>основного<br>аудиопотока и<br>аудио ВОNUSVIEW<br>в звук РСМ,<br>добавление<br>звуковых эффектов<br>навигации,<br>затем повторное<br>кодирование<br>аудио РСМ в<br>битовый поток<br>DTS. | Декодирование<br>основного<br>аудиопотока и<br>аудио BONUSVIEW<br>в звук PCM,<br>добавление<br>звуковых эффектов<br>навигации,<br>затем повторное<br>кодирование<br>аудио PCM в<br>битовый поток<br>Dolby digital или<br>PCM. |  |

 Если исходный поток 2-канальный или моно, настройки параметра "Перекодирование Dolby D" не применяются. В качестве выхода будет использоваться 2-канальный выход PCM.

На дисках Blu-ray может быть три аудиопотока.

- Основной аудиопоток: звуковая дорожка основного видео.
- Аудио BONUSVIEW: дополнительная звуковая дорожка, например комментарии режиссера или актера.
- Звуковые эффекты навигации: выбор параметров меню будет сопровождаться звуковыми эффектами. Звуковые эффекты навигации различны на разных дисках Blu-ray.

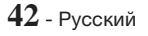

| Воспроизведение дисков Blu-ray/эл. содержимого/цифрового<br>содержимого |                                                |                                        | Воспроизведение диска<br>DVD                   |  |
|-------------------------------------------------------------------------|------------------------------------------------|----------------------------------------|------------------------------------------------|--|
| Runa                                                                    | Режим HDMI                                     |                                        |                                                |  |
| Настройка                                                               | Диск Blu-ray                                   | Эл. содержимое/<br>цифровое содержимое | Режим HDMI                                     |  |
| BD Wise                                                                 | Разрешение диска<br>Blu-ray                    | 1080р при 60 кадр/с                    | 480i                                           |  |
| Авто                                                                    | Максимальное разрешение входного сигнала<br>ТВ |                                        | Максимальное разрешение<br>входного сигнала ТВ |  |
| 1080р при 60 кадр/с                                                     | 1080р при 60 кадр/с                            |                                        | -                                              |  |
| 1080p                                                                   | -                                              |                                        | 1080p                                          |  |
| Видеокадр: Авто (24 кадр/с)                                             | 1080р при 24 кадр/с                            |                                        | -                                              |  |
| 1080i                                                                   | 1080i 1080i                                    |                                        | 1080i                                          |  |
| 720p                                                                    | 720р                                           |                                        | 720p                                           |  |
| 576p/480p                                                               | 576p/480p                                      |                                        | 576p/480p                                      |  |

#### Разрешение в соответствии с режимом выходного сигнала

# Поиск и устранение неисправностей

Если данное устройство работает неправильно, см. приведенную ниже таблицу. Если возникшая проблема не упомянута ниже или если с помощью приведенных инструкций не удается устранить неисправность, выключите устройство, отсоедините кабель питания и обратитесь за помощью к ближайшему официальному дилеру или в сервисный центр Samsung Electronics.

| Неисправность                                                               | Проверка/устранение                                                                                                    |
|-----------------------------------------------------------------------------|----------------------------------------------------------------------------------------------------|
| Не удается извлечь диск.                                                    | <ul><li>Проверьте надежность подключения кабеля питания к розетке.</li><li>Выключите питание, затем включите его снова.</li></ul>                                                                                                    |
| Воспроизведение не начинается.                                              | <ul> <li>Проверьте номер региона на диске Blu-ray/DVD. Диски Blu-ray/DVD, приобретенные за границей, могут не воспроизводиться.</li> <li>Диски CD-ROM и DVD-ROM нельзя воспроизводить на данном устройстве.</li> <li>Убедитесь в том, что установлен правильный возрастной уровень.</li> </ul>                                                                |
| При нажатии кнопки<br>▶/Ш воспроизведение<br>не начинается.                 | <ul><li>Возможно, используется деформированный диск или диск с царапинами на поверхности.</li><li>Протрите диск.</li></ul>                                                                                                    |
| Нет звука.                                                                  | <ul> <li>В системе домашнего кинотеатра в режимах быстрого, замедленного и<br/>пошагового воспроизведения звук отсутствует.</li> <li>Проверьте, правильно ли подключены громкоговорители. Проверьте правильность<br/>настройки громкоговорителей.</li> <li>Возможно, диск сильно поврежден.</li> </ul>                                                        |
| Звук слышен только<br>из некоторых<br>громкоговорителей, а не<br>из всех 6. | <ul> <li>При прослушивании определенных дисков Blu-ray/DVD звук выводится только через фронтальные громкоговорители.</li> <li>Проверьте, правильно ли подключены громкоговорители.</li> <li>Отрегулируйте громкость.</li> <li>При воспроизведении компакт-диска, радио или телепрограммы звук выводится только через фронтальные громкоговорители.</li> </ul> |

43 - Русский

# Приложение

| Неисправность                                                                                                    | Проверка/устранение                                                                                                    |
|----------------------------------------------------------------------------------------------------|----------------------------------------------------------------------------------------------------|
| 5.1-канальный звук<br>Dolby Digital не<br>воспроизводится.                                                                                                    | <ul> <li>Есть ли на диске метка "Dolby Digital 5.1 CH"? 5.1-канальный объемный звук<br/>Dolby Digital воспроизводится только в том случае, если диск записан в<br/>режиме 5.1-канального звука.</li> <li>Правильно ли выбран язык звуковой дорожки для звука DOLBY DIGITAL 5.1-CH<br/>на дисплее экранной информации?</li> </ul>                                                        |
| Не работает пульт<br>дистанционного<br>управления.                                                                                                    | <ul> <li>Используется ли пульт дистанционного управления в пределах диапазона его действия и направлен ли он под надлежащим углом к датчику?</li> <li>Не разряжены ли батареи?</li> <li>Правильно ли выбраны функции (TV/BD) на пульте дистанционного управления (телевизора или проигрывателя дисков BD)?</li> </ul>                                                                   |
| <ul> <li>Диск вращается,<br/>но изображение<br/>отсутствует.</li> <li>Плохое качество<br/>изображения.<br/>Наблюдается колебание<br/>изображения.</li> </ul>    | <ul> <li>Проверьте, включен ли телевизор.</li> <li>Проверьте правильность подключения видеокабелей.</li> <li>Возможно, диск грязный или поврежден.</li> <li>Диск низкого качества может не воспроизводиться.</li> </ul>                                                                                                    |
| Функция настройки языка<br>и субтитров не работает.                                                                                                    | <ul> <li>Функции выбора языка аудио и субтитров не работают при отсутствии на<br/>диске звуковых дорожек и субтитров на нескольких языках.</li> </ul>                                                                                                    |
| Экран меню не<br>отображается, даже если<br>выбрана функция меню.                                                                                               | • Возможно, используется диск, не содержащий меню.                                                                                                    |
| Невозможно изменить<br>форматное соотношение.                                                                                                    | <ul> <li>Диски BD/DVD, записанные в форматном соотношении 16:9, можно<br/>воспроизводить в полноэкранном режиме 16:9, широкоэкранном режиме<br/>4:3 или режиме 4:3 во весь экран, а диски BD/DVD, записанные в форматном<br/>соотношении 4:3, можно просматривать только в форматном соотношении<br/>4:3. Просмотрите этикетку диска Blu-ray и выберите необходимую функцию.</li> </ul> |
| <ul> <li>Устройство не работает.<br/>(Пример: устройство<br/>выключается или<br/>слышен странный шум.)</li> <li>Устройство работает<br/>неправильно.</li> </ul> | <ul> <li>Нажмите и в течение 5 секунд удерживайте кнопку ■ на пульте<br/>дистанционного управления в режиме ОЖИДАНИЯ. Это приведет к сбросу<br/>настроек устройства.</li> <li>При использовании функции RESET (СБРОС) все сохраненные настройки<br/>будут удалены. Не используйте эту функцию без необходимости.</li> </ul>                                                             |
| Вы забыли пароль<br>возрастной категории.                                                                                                    | <ul> <li>Не вставляя диск в устройство, нажмите и удерживайте кнопку П на панели устройства более 5 секунд. На экране отобразится надпись INIT, и для всех настроек будут установлены значения по умолчанию.</li> <li>При использовании функции RESET (СБРОС) все сохраненные настройки будут удалены. Не используйте эту функцию без необходимости.</li> </ul>                         |
| Не осуществляется прием радиостанций.                                                                                                    | <ul> <li>Правильно ли подключена антенна?</li> <li>Если входной сигнал антенны слабый, установите внешнюю FM-антенну там, где имеются хорошие условия приема сигнала.</li> </ul>                                                                                                    |
| Отсутствует звук<br>при прослушивании<br>с телевизора через<br>громкоговорители<br>домашнего кинотеатра.                                                        | <ul> <li>Если нажать кнопку ▲ во время прослушивания звука с телевизора с<br/>использованием функции D. IN илиAUX, то включаются функции Blu-ray/DVD<br/>и громкость звука с телевизора снижается до нулевой.</li> </ul>                                                                                                    |

| Неисправность                                                                                                    | Проверка/устранение                                                                                                    |
|----------------------------------------------------------------------------------------------------|----------------------------------------------------------------------------------------------------|
| На экране отображается<br>сообщение<br>"Недоступно".                                                                                                    | <ul> <li>Функция или действие не могут быть выполнены в данный момент по<br/>причинам, перечисленным далее.</li> <li>1. Программное обеспечение Blu-ray/DVD ограничивает использование функций.</li> <li>2. Программное обеспечение диска Blu-ray/DVD не поддерживает определенную<br/>функцию (например, ракурсы).</li> <li>3. Функция недоступна в этот конкретный момент.</li> <li>4. Был запрошен номер заголовка или раздела или время поиска, выходящее за<br/>рамки диапазона.</li> </ul>                                                                                                    |
| Если для выхода HDMI<br>установлено значение<br>разрешения, которое не<br>поддерживает телевизор<br>(например, 1080р),<br>возможно, что изображение<br>не будет отображаться на<br>экране телевизора. | <ul> <li>Нажмите и удерживайте кнопку          на передней панели устройства более<br/>5 секунд (диск в устройстве должен отсутствовать). Все параметры будут<br/>сброшены до заводских настроек.         </li> </ul>                                                                                                    |
| Отсутствует выходной<br>сигнал HDMI.                                                                                                    | <ul> <li>Проверьте соединение телевизора и разъема HDMI устройства.</li> <li>Проверьте, поддерживает ли телевизор сигнал HDMI с разрешением 576р/480p/720p/1080i/1080p.</li> </ul>                                                                                                    |
| Искаженный сигнал HDMI<br>на экране.                                                                                                    | • Если на экране появятся случайные помехи, значит телевизор не поддерживает протокол HDCP (Highbandwidth Digital content protection).                                                                                                    |
| Функция DLNA                                                                                                    |                                                                                                    |
| Папки, к которым<br>открыт общий доступ с<br>помощью функции DLNA,<br>отображаются, а файлы нет.                                                                                                    | <ul> <li>При использовании функции DLNA отображаются только файлы фотографий,<br/>музыки и видео. Другие типы файлов не отображаются.</li> </ul>                                                                                                    |
| Видео воспроизводится с перерывами.                                                                                                    | <ul><li>Проверьте стабильность сети.</li><li>Проверьте, правильно ли подключен кабель и не перегружена ли сеть.</li></ul>                                                                                                    |
| Нестабильное соединение<br>DLNA между телевизором и<br>компьютером.                                                                                                    | <ul> <li>IP-адреса в одной подсети должны быть уникальными. В противном случае изза конфликта IP-адресов подключение может быть нестабильным.</li> <li>Проверьте, включен ли брандмауэр. Если брандмауэр включен, отключите его.</li> </ul>                                                                                                    |
| BD-LIVE                                                                                                    |                                                                                                    |
| Домашнему кинотеатру<br>не удается подключиться<br>к серверу BD-LIVE.                                                                                                    | <ul> <li>Проверьте состояние сетевого подключения с помощью функции Состояние сети.</li> <li>Проверьте, подключено ли запоминающее устройство USB к устройству.</li> <li>Для работы службы BD-LIVE на запоминающем устройстве должно быть не менее 1 ГБ свободного места. Наличие и размер доступного места можно проверить в разделе Управл. BD-данными (см. стр. 37).</li> <li>Проверьте, что для параметра Интернет соединение BD-Live установлено значение Разрешено(всем).</li> <li>Если все перечисленные действия ни к чему не приведут, обратитесь к поставщику содержимого или обновите микропрограмму до последней версии.</li> </ul> |
| Ошибка при<br>использовании службы<br>BD-LIVE.                                                                                                    | <ul> <li>Для работы службы BD-LIVE на запоминающем устройстве USB должно быть<br/>не менее 1 ГБ свободного места. Наличие и размер доступного места можно<br/>проверить в разделе Управл. BD-данными (см. стр. 37).</li> </ul>                                                                                                    |

При восстановлении заводских настроек все данные пользователя, сохраненные в базе данных, будут удалены.

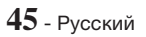

# Приложение

Домашний кинотеатр - устройство, предназначенное для просмотра видеофильмов, видеопрограмм, а также для организации эффективного звукового сопровождения при просмотре видеофильмов, видеопрограмм или прослушивании аудиокомпозиций в домашних условиях.

# Технические характеристики

| Общие            | Источника питания                            | Переменный ток 220-240 В ~ 50/60 Гц                            |                       |                                 |             |  |  |
|------------------|----------------------------------------------|----------------------------------------------------------------|-----------------------|---------------------------------|-------------|--|--|
|                  | Потребляемая мощность                        | 47 BT                                                          |                       |                                 |             |  |  |
|                  | Вес                                          | 1,90 кг                                                        |                       |                                 |             |  |  |
|                  | Размеры                                      |                                                                |                       |                                 |             |  |  |
|                  | Рабочая температура                          | οτ +5° дο +35°C                                                |                       |                                 |             |  |  |
|                  | Диапазон влажности при<br>работе             | от 10 до 75%                                                   |                       |                                 |             |  |  |
| FM-тюнер         | Соотношение сигнал/шум                       | 55 дБ                                                          |                       |                                 |             |  |  |
|                  | Чувствительность,<br>ограниченная шумами     | 12 дБ                                                          |                       |                                 |             |  |  |
|                  | Общий коэффициент<br>нелинейных искажений    | 1.0 %                                                          |                       |                                 |             |  |  |
| HDMI             | Видео                                        | 1080p, 1080i, 720p, 576p/480p                                  |                       |                                 |             |  |  |
|                  | Аудио                                        | Многоканальный звук РСМ, аудиопоток высокой четкости, звук РСМ |                       |                                 |             |  |  |
|                  | Выход фронтального<br>громкоговорителя       | 165 BT x 2 (3Ω)                                                |                       |                                 |             |  |  |
|                  | Выход центрального<br>громкоговорителя       | 170 Βτ (3Ω)                                                    |                       |                                 |             |  |  |
|                  | Выход громкоговорителя<br>объемного звучания | 165 BT x 2 (3Ω)                                                |                       |                                 |             |  |  |
| Усилитель        | Выход сабвуфера                              | 170 Βτ (3Ω)                                                    |                       |                                 |             |  |  |
|                  | Частотная характеристика                     | Аналоговый вход: 20 Гц – 20 кГц (±3 дБ)                        |                       |                                 |             |  |  |
|                  |                                              | Цифровой вход: 20 Гц – 40 кГц (±4 дБ)                          |                       |                                 |             |  |  |
|                  | Соотношение сигнал/шум                       | 70 дБ                                                          |                       |                                 |             |  |  |
|                  | Разделение каналов                           | 60 дБ                                                          |                       |                                 |             |  |  |
|                  | Чувствительность входа                       | (AUX) 500 мВ                                                   |                       |                                 |             |  |  |
| Громкоговоритель | Акустическая система                         | 5.1-канальная акустическая система                             |                       |                                 |             |  |  |
|                  |                                              | Фронтальный                                                    | Объемного<br>звучания | Центральный<br>громкоговоритель | Сабвуфер    |  |  |
|                  | Сопротивление                                | 3Ω                                                             | 3Ω                    | 3Ω                              | 3Ω          |  |  |
|                  | Диапазон частот                              | 200 Гц – 20 кГц                                                | 200 Гц – 20 кГц       | 200 Гц – 20 кГц                 | 50 – 200 Гц |  |  |
|                  | Выходной уровень<br>звукового давления       | 84 дБ/Вт/М                                                     | 84 дБ/Вт/М            | 84 дБ/Вт/M                      | 84 дБ/Вт/М  |  |  |
|                  | Номинальная входная<br>мощность              | 165 Вт                                                         | 165 Вт                | 170 Вт                          | 170 Вт      |  |  |
|                  | Максимальная входная<br>мощность             | 330 Вт                                                         | 330 Вт                | 340 Вт                          | 340 Вт      |  |  |

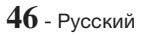

|   | Размеры (Ш x B x Г)<br>(Единицы измерения: мм) | HT-H5530K                                                                 |                                                                           |                        |                          |  |  |
|---|------------------------------------------------|---------------------------------------------------------------------------|---------------------------------------------------------------------------|------------------------|--------------------------|--|--|
|   |                                                | 95,0 x 1113,0 x<br>74,0 (Основание<br>подставки: 276,0<br>x 23,0 x 189,0) | 95,0 x 116,0 x<br>74,0                                                    | 227,0 x 95,0 x<br>74,0 | 220,6 x 380,6 x<br>364,7 |  |  |
|   |                                                | HT-H5550K                                                                 |                                                                           |                        |                          |  |  |
|   |                                                | 95,0 x 1113,0 x<br>74,0 (Основание<br>подставки: 276,0<br>x 23,0 x 189,0) | 95,0 x 1113,0 x<br>74,0 (Основание<br>подставки: 276,0<br>x 23,0 x 189,0) | 227,0 x 95,0 x<br>74,0 | 220,6 x 380,6 x<br>364,7 |  |  |
| - |                                                | HT-H5530K                                                                 |                                                                           |                        |                          |  |  |
|   | Вес<br>(единицы измерения: кг)                 | 2,94                                                                      | 0,40                                                                      | 0,56                   | 6,50                     |  |  |
|   |                                                | HT-H5550K                                                                 |                                                                           |                        |                          |  |  |
|   |                                                | 2,94                                                                      | 2,94                                                                      | 0,56                   | 6,50                     |  |  |

🔊 Поддерживается скорость сети выше 10 Мбит/с.

Компания Samsung Electronics Co., Ltd оставляет за собой право изменять технические характеристики без дополнительного уведомления.

- \infty Указанные размеры и вес приблизительны.
- 🔊 Конструкция и характеристики устройства могут быть изменены без предварительного уведомления.
- Характеристики источника электропитания и потребления электроэнергии указаны на наклейке на корпусе устройства.

# EHC

- Импортер: ООО «Самсунг Электроникс Рус Компани» 125009, г. Москва, ул. Воздвиженка 10
- Настоящий продукт произведен под полным производственным контролем «Samsung Electronics Co., Itd».

Наименование изготовителя (зависит от модели и указано на изделии), адрес производства:

- Самсунг Электроникс Хуйжоу Со.,Ltd.
   № 256, Чжункай шесть дорога, улица Ченжань, зоны развития высокотехнологий Чжункай, город Хуэйчжоу, провинция Гуандун, Китай
- Р.Т. Самсунг Электроникс Индонезия Со. Промышленная площадка JI Сикаранг, Джабабека Рая Блок F 29-33 Сикаранг, Бекаси 17530, Индонезия

# Приложение

# Лицензии

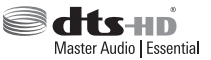

товарными знаками Dolby Laboratories.

Произведено по лицензии Dolby Laboratories. Dolby и символ двойного D являются

Патенты на DTS см. на http://patents.dts.com. Произведено по лицензии DTS Licensing Limited. DTS, DTSHD и соответствующий символ, & DTS и соответствующий символ вместе являются зарегистрированными товарными знаками, а DTS-HD Master Audio | Essential является товарным знаком DTS, Inc. © DTS, Inc. Все права защищены.

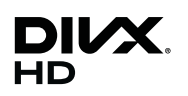

СВЕДЕНИЯ О ВИДЕО DIVX: DivX® – это цифровой видеоформат, созданный компанией DivX, LLC, одной из дочерних компаний Rovi Corporation. Данное устройство прошло тщательное тестирование и имеет официальный сертификат DivX Certified® и может воспроизводить видео DivX. Для получения дополнительных сведений и загрузки

программных средств для преобразования видео в формат DivX посетите веб-сайт divx.com. СВЕДЕНИЯ О DIVX-ВИДЕО ПО ЗАПРОСУ: для воспроизведения DivX-видео по запросу данное устройство, имеющее сертификат DivX Certified®, должно быть зарегистрировано. Чтобы получить код регистрации, найдите раздел DivX VOD в меню настроек устройства. Дополнительные сведения о завершении регистрации см. по адресу: vod.divx. com. DivX Certified® имеет сертификат на воспроизведение видео DivX® (до видео высокой четкости 1080р), включая содержимое высочайшего качества. DivX®, DivX Certified® и связанные логотипы являются товарными знаками Rovi Corporation или дочерних компаний и используются по лицензии. Устройство защищено одним или несколькими из перечисленных патентов, зарегистрированных в США: 7,295,673; 7,460,668; 7,515,710; 7,519,274

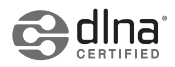

DLNA®, логотипы DLNA и DLNA CERTIFIED® являются товарными знаками, знаками обслуживания или сертификации альянса Digital Living Network Alliance.

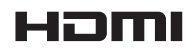

HDMI, HDMI High-Definition Multimedia Interface и логотип HDMI являются товарными знаками или зарегистрированными товарными знаками HDMI Licensing LLC в США и других странах.

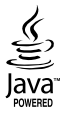

Oracle и Java являются зарегистрированными товарными знаками компании Oracle и/или ее филиалов. Другие наименования могут представлять собой товарные знаки соответствующих владельцев.

Данный компонент содержит технологию защиты авторских прав, охраняемую соответствующими патентами США и другими правами на интеллектуальную собственность Rovi Corporation. Инженерный анализ и разборка запрещены.

Blu-ray Disc™, Blu-ray™, а также данные логотипы являются товарными знаками Blu-ray Disc Association.

Данный продукт оснащен технологией Сіпаvia, которая не позволяет использовать незаконно сделанные копии серийно изготавливаемых записей фильмов и видео, а также музыку из этих фильмов и видео. В случае обнаружения использования незаконно сделанной копии на экране появится соответствующее сообщение, и процесс воспроизведения или копирования будет прерван. Дополнительные сведения о технологии Сіпаvia представлены на сайте Центра информации для потребителей Сіпаvia по адресу: http://www.cinavia.com. Чтобы запросить дополнительные сведения о технологии Cinavia по почте, отправъте нам открытку с вашим почтовым адресом: Cinavia Consumer Information Centre, P.O. Box 86851, San Diego, CA, 92138, USA. Данный продукт оснащен запатентованной технологией с лицензией от Verance Corporation и защищенной патентом США 7,369,677 и другими патентами США и международными патентами, изданными и рассматриваемыми, а определенные аспекты этой технологии – авторскими правами и охраной секретов производства. Сіпаvia является товарным знаком корпорации Verance Corporation. Verance Согрогатіол, 2004-2010 гг. Все права защищены корпорацией Verance. Инженерный аналия или разборка запрещены.

- Примечание относительно лицензии с открытым исходным кодом

В случае использования программного обеспечения с открытым исходным кодом в меню устройства становятся доступны лицензии с открытым исходным кодом.

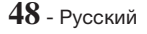

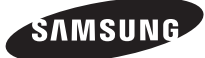

#### Связывайтесь с SAMSUNG по всему миру

Если у вас есть предложения или вопросы по продукции Samsung, обращайтесь, пожалуйста, в Единую службу поддержки компании Samsung.

| Area       | Contact Centre 🖀                                 | Web Site                       | Area        | Contact Centre 🕿    | Web Site                                                           |
|------------|--------------------------------------------------|--------------------------------|-------------|---------------------|--------------------------------------------------------------------|
| CIS        |                                                  |                                | KYBGYZSTAN  | 8-10-800-500-55-500 | www.samsung.com/kz_                                                |
| RUSSIA     | 8-800-555-55-55                                  | www.samsung.com/ru/<br>support |             | 9 10 900 E00 EE E00 | ru/support<br>www.samsung.com/                                     |
| GEORGIA    | 0-800-555-555                                    | www.samsung.com/<br>support    | TADJINISTAN | 0-10-000-000-00-00  | support                                                            |
|            |                                                  |                                | MONGOLIA    | '7-800-555-55-55    | www.samsung.com/                                                   |
| ARMENIA    | 0-800-05-555                                     | www.samsung.com/<br>support    |             |                     | support                                                            |
|            |                                                  |                                |             | 0-800-502-000       | www.samsung.com/ua/                                                |
| AZERBAIJAN | 088-55-55-555                                    | www.samsung.com/<br>support    | UKRAINE     |                     | support (Ukrainian)<br>www.samsung.com/ua_<br>ru/support (Russian) |
| KAZAKHSTAN | 8-10-800-500-55-500(GSM:<br>7799, VIP care 7700) | www.samsung.com/<br>support    |             |                     |                                                                    |
|            |                                                  |                                | BELARUS     | 810-800-500-55-500  | www.samsung.com/                                                   |
| UZBEKISTAN | 8-10-800-500-55-500                              | www.samsung.com/<br>support    |             |                     | support                                                            |
|            |                                                  |                                | MOLDOVA     | 0-800-614-40        | www.samsung.com/                                                   |

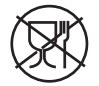

Символ «не для пищевой продукции» применяется в соответствие с техническим регламентом Таможенного союза «О безопасности упаковки» 005/2011 и указывает на то, что упаковка данного продукта не предназначена для повторного использования и подлежит утилизации. Упаковку данного продукта запрещается использовать для хранения пищевой продукции.

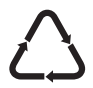

Символ «петля Мебиуса» указывает на возможность утилизации упаковки. Символ может быть дополнен обозначением материала упаковки в виде цифрового и/или буквенного обозначения.

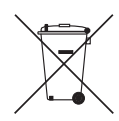

# Правильная утилизация батарей данного устройства

(Действует в странах, в которых существует система разделения отходов)

Подобная маркировка на батарейке, руководстве или упаковке свидетельствует о том, что батарейки данного устройства в конце срока его использования нельзя утилизировать с другими бытовыми отходами. Символы химических элементов Hg, Cd или Pb в маркировке указывают на то, что в аккумуляторе содержится ртуть, кадмий или свинец в концентрации, превышающей уровни, установленные директивой EC 2006/66. В случае нарушения требований по утилизации эти вещества могут нанести вред здоровью людей или окружающей среде.

Для защиты природных ресурсов и в целях повторного использования материалов, не выбрасывайте батареи с другими бытовыми отходами, а утилизируйте их в соответствии с правилами местной системы возврата батарей.

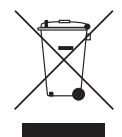

# Правильная утилизация данного устройства (утилизация электрического и электронного оборудования)

(Действует в странах, в которых существует система разделения отходов)

Подобная маркировка на изделии, принадлежностях или в руководстве к нему предупреждает, что по истечении срока службы изделие или электронные принадлежности для него (например, зарядное устройство, наушники, кабель USB) не следует выбрасывать вместе с другим бытовым мусором. Во избежание возможного ущерба окружающей среде или здоровью людей в результате неконтролируемой утилизации отходов следует отделять эти устройства от отходов другого типа и утилизировать их в соответствии с правилами, обеспечив рациональное использование материальных ресурсов.

За подробной информацией о месте и способе экологически безопасной утилизации бытовым потребителям следует обращаться к продавцу данного изделия или в органы местного самоуправления.

Промышленным потребителям необходимо обратиться к поставщику, чтобы уточнить сроки и условия договора купли-продажи. Подобные изделия и электронные принадлежности не следует утилизировать вместе с другими производственными отходами.